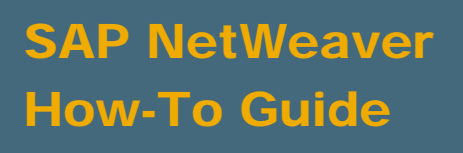

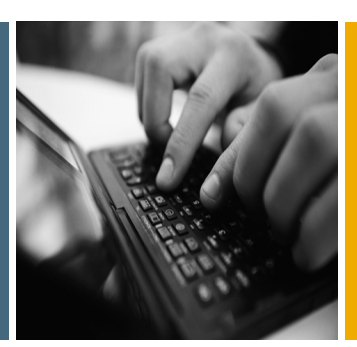

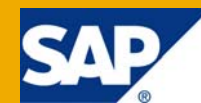

# How To... Move Integration Scenarios (ESR/ID Objects) from PI 7.0 to PI 7.1

**Applicable Releases:** 

**SAP NetWeaver PI 7.1** 

**SAP NetWeaver PI 7.0** 

SAP NetWeaver XI 3.0

Topic Area: SOA Middleware Capability: Service Bus

Version 1.0 March 2009

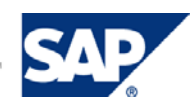

#### © Copyright 2009 SAP AG. All rights reserved.

No part of this publication may be reproduced or transmitted in any form or for any purpose without the express permission of SAP AG. The information contained herein may be changed without prior notice.

Some software products marketed by SAP AG and its distributors contain proprietary software components of other software vendors.

Microsoft, Windows, Outlook, and PowerPoint are registered trademarks of Microsoft Corporation.

IBM, DB2, DB2 Universal Database, OS/2, Parallel Sysplex, MVS/ESA, AIX, S/390, AS/400, OS/390, OS/400, iSeries, pSeries, xSeries, zSeries, z/OS, AFP, Intelligent Miner, WebSphere, Netfinity, Tivoli, Informix, i5/OS, POWER, POWER5, OpenPower and PowerPC are trademarks or registered trademarks of IBM Corporation.

Adobe, the Adobe logo, Acrobat, PostScript, and Reader are either trademarks or registered trademarks of Adobe Systems Incorporated in the United States and/or other countries.

Oracle is a registered trademark of Oracle Corporation.

UNIX, X/Open, OSF/1, and Motif are registered trademarks of the Open Group.

Citrix, ICA, Program Neighborhood, MetaFrame, WinFrame, VideoFrame, and MultiWin are trademarks or registered trademarks of Citrix Systems, Inc.

HTML, XML, XHTML and W3C are trademarks or registered trademarks of W3C®, World Wide Web Consortium, Massachusetts Institute of Technology.

Java is a registered trademark of Sun Microsystems, Inc.

JavaScript is a registered trademark of Sun Microsystems, Inc., used under license for technology invented and implemented by Netscape.

MaxDB is a trademark of MySQL AB, Sweden.

SAP, R/3, mySAP, mySAP.com, xApps, xApp, SAP NetWeaver, and other SAP products and services mentioned herein as well as their respective logos are trademarks or registered trademarks of SAP AG in Germany and in several other countries all over the world. All other product and service names mentioned are the trademarks of their respective companies. Data contained in this document serves informational purposes only. National product specifications may vary. These materials are subject to change without notice. These materials are provided by SAP AG and its affiliated companies ("SAP Group") for informational purposes only, without representation or warranty of any kind, and SAP Group shall not be liable for errors or omissions with respect to the materials. The only warranties for SAP Group products and services are those that are set forth in the express warranty statements accompanying such products and services, if any. Nothing herein should be construed as constituting an additional warranty.

These materials are provided "as is" without a warranty of any kind, either express or implied, including but not limited to, the implied warranties of merchantability, fitness for a particular purpose, or non-infringement.

SAP shall not be liable for damages of any kind including without limitation direct, special, indirect, or consequential damages that may result from the use of these materials.

SAP does not warrant the accuracy or completeness of the information, text, graphics, links or other items contained within these materials. SAP has no control over the information that you may access through the use of hot links contained in these materials and does not endorse your use of third party web pages nor provide any warranty whatsoever relating to third party web pages.

SAP NetWeaver "How-to" Guides are intended to simplify the product implementation. While specific product features and procedures typically are explained in a practical business context, it is not implied that those features and procedures are the only approach in solving a specific business problem using SAP NetWeaver. Should you wish to receive additional information, clarification or support, please refer to SAP Consulting.

Any software coding and/or code lines / strings ("Code") included in this documentation are only examples and are not intended to be used in a productive system environment. The Code is only intended better explain and visualize the syntax and phrasing rules of certain coding. SAP does not warrant the correctness and completeness of the Code given herein, and SAP shall not be liable for errors or damages caused by the usage of the Code, except if such damages were caused by SAP intentionally or grossly negligent.

#### Disclaimer

Some components of this product are based on Java<sup>™</sup>. Any code change in these components may cause unpredictable and severe malfunctions and is therefore expressively prohibited, as is any decompilation of these components.

Any Java<sup>™</sup> Source Code delivered with this product is only to be used by SAP's Support Services and may not be modified or altered in any way.

### **Document History**

| Document Version | Description                          |
|------------------|--------------------------------------|
| 1.00             | First official release of this guide |

### Typographic Conventions Icons

| Type Style                        | Description                                                                                                    |
|-----------------------------------|----------------------------------------------------------------------------------------------------|
| Example Text                      | Words or characters quoted<br>from the screen. These<br>include field names, screen<br>titles, pushbuttons labels,<br>menu names, menu paths,<br>and menu options.        |
|                                   | Cross-references to other documentation                                                                                                    |
| Example text                      | Emphasized words or<br>phrases in body text, graphic<br>titles, and table titles                                                                                          |
| Example text                      | File and directory names and<br>their paths, messages,<br>names of variables and<br>parameters, source text, and<br>names of installation,<br>upgrade and database tools. |
| Example text                      | User entry texts. These are<br>words or characters that you<br>enter in the system exactly as<br>they appear in the<br>documentation.                                     |
| <example<br>text&gt;</example<br> | Variable user entry. Angle<br>brackets indicate that you<br>replace these words and<br>characters with appropriate<br>entries to make entries in the<br>system.           |
| EXAMPLE TEXT                      | Keys on the keyboard, for example, F2 or ENTER.                                                                                                    |
|                                   |                                                                                                    |

| lcon         | Description           |
|--------------|-----------------------|
| ⚠            | Caution               |
| •            | Note or Important     |
| ~ <b>?</b> • | Example               |
| 1            | Recommendation or Tip |
|              |                       |

### Table of Contents

| 1. | Bus | siness Scenario                                             | 1  |
|----|-----|-------------------------------------------------------------|----|
| 2. | Bac | kground Information                                         | 1  |
| 3. | Pre | requisites                                                  | 1  |
|    | 3.1 | Upgrade Overview Steps                                      | 1  |
|    | 3.2 | PI 7.1 Upgrade Reference Documents                          | 3  |
| 4. | Ste | p-by-Step Procedure                                         | 7  |
|    | 4.1 | Importing Objects into the System Landscape Directory (SLD) | 8  |
|    | 4.2 | Move Integration Repository (IR) Objects                    | 12 |
|    | 4.3 | Move Integration Directory (ID) Objects                     | 17 |
|    | 4.4 | Move Value Mappings between PI 7.0 and PI 7.1               |    |
|    |     | 4.4.1 Export Value Mapping Group from PI 7.0                |    |
|    |     | 4.4.2 Import Value Mapping Group into PI 7.1                | 33 |
| 5. | Tes | ting                                                        |    |

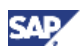

### 1. Business Scenario

SAP NetWeaver Process Integration 7.1 (PI 7.1) introduced many feature and performance enhancements, which provide PI developers with greater flexibility, options and increased design/configuration speed, in addition to increased runtime performance. This document provides the reader with a comprehensive overview of the steps required to upgrade the Integration Repository and Integration Directory objects from SAP NetWeaver Exchange Infrastructure 3.0 (XI 3.0) or SAP NetWeaver Process Integration 7.0 (PI 7.0) to PI 7.1.

### 2. Background Information

The target audiences for this how-to guide are administrators, project leads and PI developers.

Although the how-to guide discusses the complete upgrade process, it focuses, in detail, the moving of Integration Repository (IR) objects in XI 3.0 or PI 7.0 to Enterprise Service Repository (ESR) in PI 7.1, and the moving of Integration Directory (ID) objects from XI 3.0 or PI 7.1 to PI 7.1.

When moving the objects, it is assumed that a separate new PI 7.1 system is available. If the XI 3.0 or PI 7.0 system is to be upgraded in-place to PI 7.1, the IR and ID objects will continue to be available after the upgrade, therefore, no move is necessary.

### 3. Prerequisites

This how-to guide is not considered as a replacement for the official update or upgrade documentation. Therefore it is very important that you make yourself familiar with the update or upgrade process by reading the official documentation.

There are two options for the upgrade process:

- 1. Upgrade XI 3.0 or PI 7.0, in-place, to PI 7.1.
- 2. Install a new PI 7.1 system. Then, move the IR and ID objects from XI 3.0 or PI 7.0 to PI 7.1.

#### Important

SAP NetWeaver 7.1 can only be installed on a 64-bit OS. If the current XI 3.0 or PI 7.0 is on a 32-bit OS, then you must install a new 64-bit system and move the IR and ID objects.

This how-to document focuses on option 2 above.

### 3.1 Upgrade Overview Steps

Which option to select depends on many criteria, from both business and technology perspectives. Below contains the recommended steps when the option has been decided.

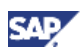

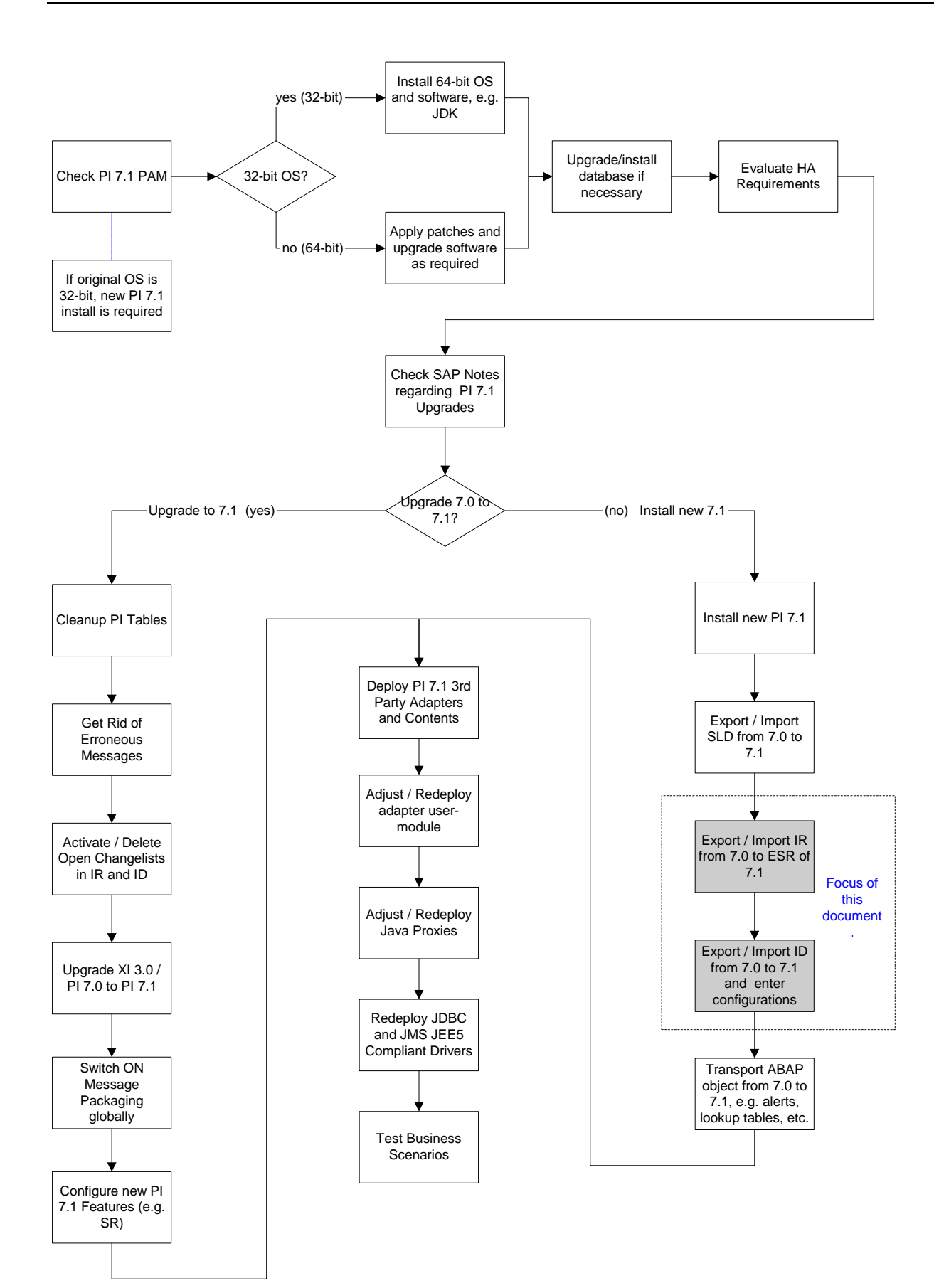

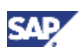

### 3.2 PI 7.1 Upgrade Reference Documents

Below contains some of the relevant documentations which might be useful during the upgrade process:

- 1. Check PI 7.1 PAM / Sizing for hardware requirements:
  - a. SDN: <u>https://www.sdn.sap.com/irj/scn/go/portal/prtroot/docs/library/uuid/80800e7d-da0e-2b10-9e8c-b85181ad8fac</u>
  - b. SAP Service Marketplace: http://service.sap.com/pam
- 2. Evaluate HA setup for your landscape:
  - a. High Availability for SAP Applications based on SAP NetWeaver:
    - i. <u>https://www.sdn.sap.com/irj/scn/go/portal/prtroot/docs/media/uuid/e0fd0398-</u> 2a6d-2a10-2899-b2855fc7d397
  - b. Process Integration 7.1 High Availability SAP Note Number: 1052984
    - i. <u>https://www.sdn.sap.com/irj/servlet/prt/portal/prtroot/com.sap.km.cm.docs/oss</u> <u>notes/sdn\_oss\_bc\_xi/~form/handler{5f4150503d3030323030363832353030</u> <u>303030303031393732265f4556454e543d444953504c4159265f4e4e554d3d3</u> <u>1303532393834}</u>
  - c. High Availability: <u>http://help.sap.com/saphelp\_nwpi71/helpdata/en/72/cd1e4261ea5433e1000000a155</u> <u>106/frameset.htm</u>
- 3. Check important requirements and SAP Notes for upgrade:
  - a. Solution Manager needs to be on latest SP level (e.g. minimum version 7.0 SP16)
  - b. Please consider following SAP Notes for additional information and limitations:
    - i. SAP Note 1135704: SAP NetWeaver PI 7.1 Composite Note
    - ii. SAP Note 1004107: Release Restrictions for SAP NetWeaver PI 7.1
    - iii. SAP Note 1061649: Upgrade to SAP NetWeaver Process Integration 7.1
    - iv. SAP Note 1154961: Checks to be executed before ESR/PI Upgrade to 7.1
    - v. SAP Note 1138877: PI 7.1 : How to Deploy External Drivers JDBC/JMS Adapters
- 4. Install PI 7.1 development system:
  - a. Decision-making Factors when moving to SAP NetWeaver Process Integration 7.1 -Upgrade or New Installation with Phase out:
    - i. <u>https://www.sdn.sap.com/irj/scn/go/portal/prtroot/docs/library/uuid/40328fc8-4844-2b10-b7a2-8930c16df2ba</u>
  - b. How to Plan, Strategize, and Upgrade to SAP NetWeaver PI 7.1 SOA Middleware:
    - i. <u>https://www.sdn.sap.com/irj/scn/go/portal/prtroot/docs/media/uuid/6011d10a-0875-2b10-6ab8-d57ec4138011</u>

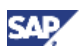

- c. SAP NetWeaver PI 7.1 Composite Note SAP Note Number: 1135704
  - i. <u>https://www.sdn.sap.com/irj/servlet/prt/portal/prtroot/com.sap.km.cm.docs/oss</u> <u>notes/sdn\_oss\_bc\_xi/~form/handler{5f4150503d3030323030363832353030</u> <u>303030303031393732265f4556454e543d444953504c4159265f4e4e554d3d3</u> <u>1313335373034}</u>
- d. SMP PI 7.1: <u>https://websmp103.sap-ag.de/instguidesNW</u>
- 5. Create/Transfer communication users from application systems to PI 7.1:
  - a. Service Users for Internal Communication:
    - i. <u>http://help.sap.com/saphelp\_nwpi71/helpdata/en/9f/d12940cbf2195de100000</u> 00a1550b0/frameset.htm
  - b. Transporting Authorization Components
    - i. <u>http://help.sap.com/erp2005\_ehp\_04/helpdata/EN/52/6716d2439b11d1896f0</u> 000e8322d00/frameset.htm
- 6. Consider and configure CTS:
  - a. Enhanced CTS for PI Use Case: <u>https://www.sdn.sap.com/irj/scn/go/portal/prtroot/docs/library/uuid/c04b3127-c1f6-</u> <u>2910-c39c-c439b2169747</u>
  - How To ... Configure Enhanced CTS for SAP NetWeaver Process Integration 7.1 SP06: <u>https://www.sdn.sap.com/irj/scn/go/portal/prtroot/docs/library/uuid/20ccd0ec-2839-2b10-0097-828fcd8ed809</u>
- 7. Optional: Setup new SLD 7.1 on PI 7.1 system:
  - a. SAP NetWeaver PI 7.1 and SLD Upgrade Strategy:
    - i. <u>https://www.sdn.sap.com/irj/scn/go/portal/prtroot/docs/library/uuid/300e3ca7-31cd-2a10-a6ba-87c7447d5fd7</u>
  - b. User Manual System Landscape Directory NW 7.1: <u>https://www.sdn.sap.com/irj/scn/go/portal/prtroot/docs/library/uuid/b09fe69e-46be-</u> <u>2a10-9fb0-9c11aeaa3557</u>
- 8. Transport selected SLD content from XI 3.0/PI 7.0 to PI 7.1 SLD:
  - a. Tasks in the System Landscape Directory: <u>http://help.sap.com/saphelp\_nwpi71/helpdata/en/fe/39ae3d47afd652e10000000a1140</u> <u>84/frameset.htm</u>
  - b. Administrating the SLD: http://help.sap.com/saphelp\_nwpi71/helpdata/en/45/ac18ce74372733e1000000a155 369/frameset.htm
  - c. Performing Regular Administrative Tasks: <u>http://help.sap.com/saphelp\_nwpi71/helpdata/en/42/3a420910af11d6999400508b6b8</u> <u>b11/frameset.htm</u>
  - d. Exporting and Backing Up Your SLD Information: <u>http://help.sap.com/saphelp\_nwpi71/helpdata/en/a2/706851b7e62a4b9e697bce3ede9</u> <u>67a/frameset.htm</u>

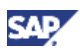

- 9. Transport selected Integration Repository content from XI 3.0/PI 7.0 to PI 7.1 ESR
  - a. Software Logistics for XI Objects (7.0): <u>http://help.sap.com/saphelp\_nw70/helpdata/en/94/c461bd75be534c89b5646b6ddc0af</u> <u>f/frameset.htm</u>
  - b. Transporting XI Objects (7.0): http://help.sap.com/saphelp\_nw70/helpdata/en/93/a3a74046033913e10000000a1551 06/frameset.htm

🚺 Note

XI 3.0/PI 7.0 metadata needs to be available in IR as well.

- c. Organization of ESR Content (7.1): http://help.sap.com/saphelp\_nwpi71/helpdata/en/80/41d6fab68dca439063d16e7a187 5dc/frameset.htm
- d. Transferring Design Objects: <u>http://help.sap.com/saphelp\_nwpi71/helpdata/en/e8/e8573ba5f13048be50532fc3fcea</u> 9c/frameset.htm
- 10. Transport selected Integration Directory content from XI 3.0 to PI 7.1 Integration Directory (Option: Create Integration Directory objects manually):
  - a. Software Logistics for XI Objects (7.0): http://help.sap.com/saphelp\_nw70/helpdata/en/94/c461bd75be534c89b5646b6ddc0af f/frameset.htm
  - b. Transporting XI Objects (7.0): http://help.sap.com/saphelp\_nw70/helpdata/en/93/a3a74046033913e10000000a1551 06/frameset.htm

🚺 Note

XI 3.0/PI 7.0 metadata needs to be available in IR as well

- 11. Transport selected basic and operations relevant configuration (for example Alert configuration, interface archiving settings, ABAP transports, etc):
  - a. Transporting Alert Categories: http://help.sap.com/erp2005\_ehp\_04/helpdata/DE/7f/e5d37530e049c2aa82b3546ec4 c523/frameset.htm
- 12. Deploy JEE5 compliant JDBC/JMS drivers (if used):
  - a. PI 7.1 : How to Deploy External Drivers JDBC/JMS Adapters. SAP Note Number: 1138877 <u>https://www.sdn.sap.com/irj/servlet/prt/portal/prtroot/com.sap.km.cm.docs/oss\_notes/s</u> <u>dn\_oss\_bc\_xi/~form/handler{5f4150503d3030323030363832353030303030303030313</u> <u>93732265f4556454e543d444953504c4159265f4e4e554d3d31313338383737}</u>
- 13. Re-deploy certified 3rd-party adapters and 3rd-party content (if used):
  - a. SAP NetWeaver SOA Middleware –Adapters and Adapter Modules for SAP NWPI 7.1: <u>https://www.sdn.sap.com/irj/scn/go/portal/prtroot/docs/library/uuid/e0205c42-5e86-2b10-b183-afc655b07f3f</u>
  - b. Partner Information Center: Search http://www.sap.com/ecosystem/customers/directories/SearchSolution.epx

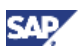

- 14. Adjust and re-deploy adapter modules and Java Proxies (if used):
  - a. Adjust your PI 7.0 Adapter Modules for PI 7.1 in 15 minutes: https://www.sdn.sap.com/irj/scn/weblogs?blog=/pub/wlg/11835
- 15. After upgrade, the following activities are recommended:
- 16. Execute functional testing of redirected interfaces in Dev system
- 17. Repeat installation for Test and Production system.
- 18. Transport ESR/Directory content to PI Test and Production System (PI 7.1).

#### 🚺 Note

After first Integration Directory transport to Test or Production system communication channels have to be changed manually

19. Testing the business scenarios in Test system.

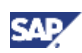

## 4. Step-by-Step Procedure

This chapter contains the step-by-step guide of moving the IR and ID objects from XI 3.0 or PI 7.0 to PI 7.1.

The PI 7.0 system is XR9. The PI 7.1 system is XLI. The same steps should also apply when moving from an XI 3.0 system.

The following scenario is used as our exercise of moving the objects:

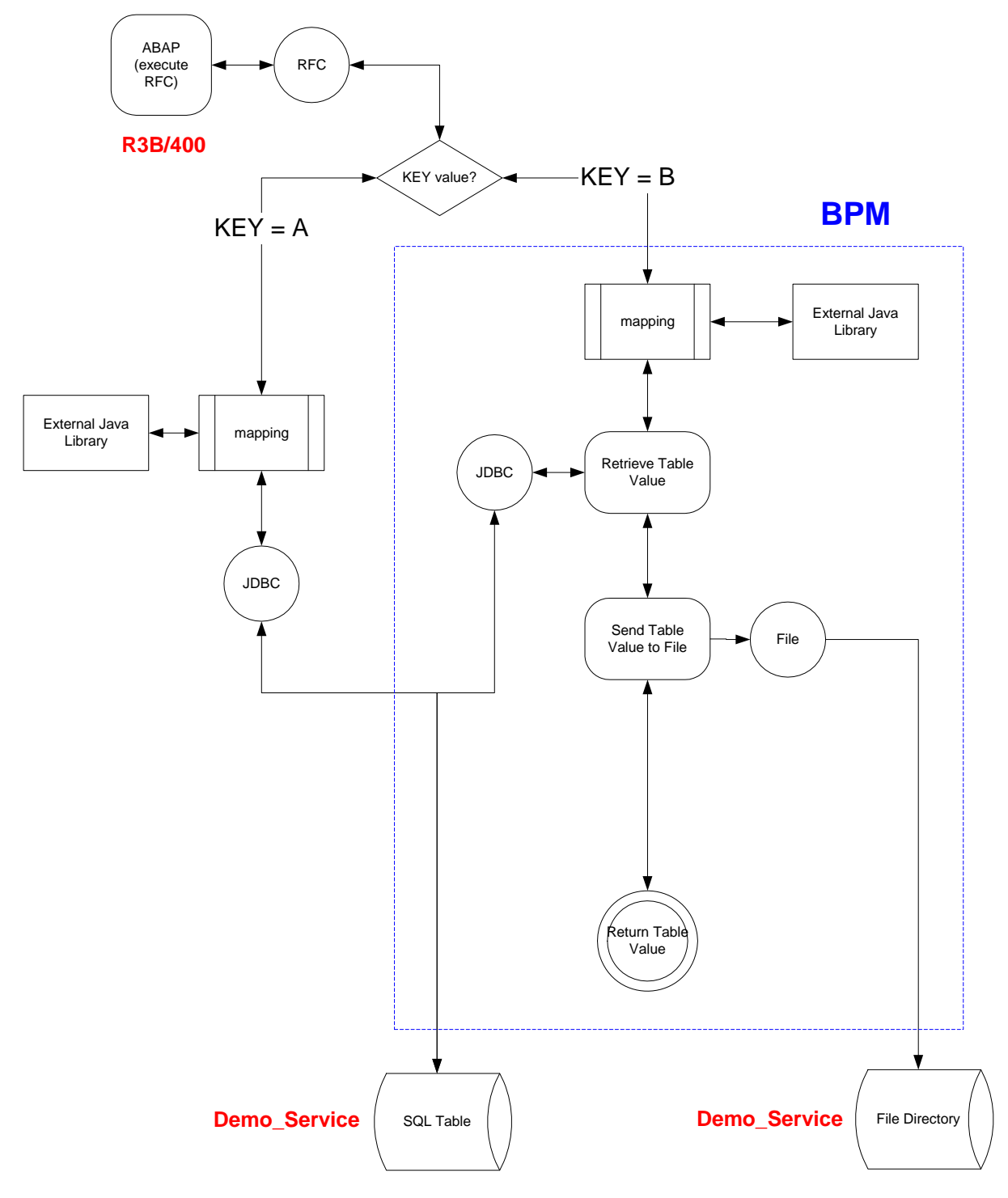

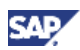

The scenario contains the following features:

- Synchronous and asynchronous interfaces
- ccBPM and non-ccBPM interfaces
- Dynamic receiver determination based on message payload value
- Imported archive of java library to be used in mapping

Basic message processing steps:

- 1. RFC executed in ABAP to send a message to PI
- 2. In PI, the payload of the message is examined:
  - a. In the message, if the key is "A", then the message will be sent to a database to select a value from a table based on the key. The value will be returned to the RFC in ABAP.
  - b. In the message, if the key is "B", then the message will be sent to a ccBPM:
    - i. Via a synchronous message interface to ccBPM, the received message will be sent to an asynchronous-synchronous gateway to a database to retrieve a value from a table based on the key.
    - ii. The response message containing the value will be written to a file.
    - iii. The response message containing the value will be returned to the RFC in ABAP.

### 4.1 Importing Objects into the System Landscape Directory (SLD)

The Integration Repository (IR) and the Integration Directory (ID) have dependencies on the contents of the SLD. Specifically, the IR objects must be contained in SWCVs and the ID's communication channels may be dependent on business systems in the SLD. Therefore, both SWCV and Business Systems must already exist in PI 7.1's SLD before we can start to move the objects from PI 7.0 to PI 7.1.

### 

The SWCVs must be exported and imported from PI 7.0 to PI 7.1. We <u>must not</u> create the SWCVs manually on PI 7.1, even though the same names are used. The SWCV GUIDs used by the SLD to point to the names are different; therefore, using the same SWCV names does not mean the objects will be imported properly.

Below contains the procedures to export and import the SLD objects between PI 7.0 and PI 7.1:

1. Transport Business System

Note that exports typically contain associations to objects not being exported themselves (called "external references"). For example, a business system export does not include the underlying technical system. Thus external references cannot be imported if referenced objects are missing in the target system. You may repair this loss of data by transporting or creating missing objects and repeating the import. In the example below, you have to import the technical system first if it does not exist in the target SLD yet.

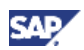

a. To export the business system, go to your source SLD, choose 'Business Systems', select the respective Business System that you want to transport and choose 'Export'. Download the file.

| SAP NetWea<br>System Landsca                                                                                                    | aver"<br>apo Directory                       |                       |
|----------------------------------------------------------------------------------------------------|----------------------------------------------|-----------------------|
| Home Administration Loa.Off Hele a<br>View and Configure Dusiness Syste<br>Business Systems<br>Group: (All T Piter:                                                                                                    | SAP NetWeaver*<br>System Landscape Directory | Narrespace: galactive |
| Titlered by X30*;3 of 21 flem(e)           Terre Dusrees System           Allower           XM3           XM3           XM3           XM3           XM3           XM3           XM3           XM4           XM4           Row 1 or 3           XM9 200 Detaile | Convertines Systems                          |                       |
| Ceneral Integration Tran.<br>Save<br>Name: XR1_200<br>Description:                                                                                                    |                                              |                       |

b. To import the Business System to your target SLD, choose 'Administration', 'Content /Upload and download CIM models and data'. Import (either from Browser or Server) the Business System zip-file that you exported and saved in the previous step.

| SAP NetWeaver"                                                                                                    |                                                                                                    |   |                                           |
|----------------------------------------------------------------------------------------------------|----------------------------------------------------------------------------------------------------|---|-------------------------------------------|
| Home Administration Los.Off Help                                                                                                    | SAP NetWeaver"<br>System Landscape Directory                                                                                                    |   |                                           |
| Administrate and configure the server                                                                                                    | Home Administration Los Off Help                                                                                                    | s | lysten: XLI Namespace: <u>skillactive</u> |
| Server  Very terver tog and set logging and toxing paramite Cathili Very terver tog and set logging and toxing paramite Cathili Very and change serve paramiters Catholic Catholic Cath | Target Reader or Call and<br>Target Mander or Call and<br>SAP Model Version: 15.27<br>SAP CR Content Version: SAP_CR 3.0 (produced 2007-04-27)<br>SAF tract between<br>Face: Second Safet Safet Barget<br>No import suggestions for this nanespace.<br>Import. |   |                                           |
|                                                                                                    |                                                                                                    |   |                                           |

c. Assign Business System to target Integration Server (Group) You have to manually change the 'Related Integration Server/Group' to the respective 'Related Integration Sever/Group' of your target landscape.

### 

This is a very important step in the overall upgrade; if you skip it, the transport of Integration Directory objects will not work because the Business Systems would not be recognized as local systems during the import into the target Integration Directory.

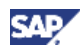

| usiness System                                                                                                    | IS                                                                                                    |                                                        | ( |
|----------------------------------------------------------------------------------------------------|----------------------------------------------------------------------------------------------------|--------------------------------------------------------|---|
| roup: All (11)                                                                                                    | Filter:                                                                                                    | Go                                                     |   |
| New Business Sy                                                                                                    | stem Remove Export Refres                                                                                                    | n .                                                    |   |
| 🛃 🔺 Name                                                                                                    | Technical System                                                                                                    | Client                                                 |   |
| SYS2                                                                                                    | XLI on nspah227                                                                                                    | 003 of XLI                                             |   |
| WC1_800                                                                                                    | VVC1 on nvpal196                                                                                                    | 800 of WC1.SystemNumber.0020106486.SystemHome.nvpal196 |   |
| X8A_105                                                                                                    | X8A on pwdf2655                                                                                                    | 105 of X8A.SystemNumber.0120021077.SystemHome.pwdf2655 |   |
| XLI_Java                                                                                                    | XLI on nspah227                                                                                                    |                                                        |   |
| XR9_200                                                                                                    | XR9 on nspad391                                                                                                    | 200 of XR9.SystemNumber.0020106486.SystemHome.nspad391 |   |
| R9_200 Details                                                                                                    |                                                                                                    |                                                        |   |
| R9_200 Details<br>General Int<br>Save                                                                                                | egration Transport Insta                                                                                                    | lied Software                                          |   |
| R9_200 Details<br>General Int<br>Save<br>Role:<br>Related Integration                                                                | Application System                                                                                                    | Ied Software                                           |   |
| R9_200 Details<br>General Int<br>Save<br>Role:<br>Related Integration<br>Group:                                                      | Application Transport Insta<br>Application System V<br>Server: INTEORATION_SERVER                                                        | Ied Software                                           |   |
| R9_200 Details<br>General Int<br>Save<br>Role:<br>Related Integration<br>Group:<br>Technical System:                                 | egration Transport Insta<br>Application System V<br>Server: INTEORATION_SERVER<br>IPI71<br>XR0 on nsped391                               | Ied Software  TegRAtion Server XLI Change              |   |
| R9_200 Details<br>General Int<br>Save<br>Role:<br>Related Integration<br>Group:<br>Technical System:<br>Client:                      | egration Transport Insta<br>Application System<br>Application System<br>Fi74<br>XFB on nspad391<br>200 of XFB SystemNumber               | Ied Software                                           |   |
| R9_200 Details<br>General Int<br>Save<br>Role:<br>Related Integration<br>Group:<br>Technical System:<br>Client:<br>Logical System Na | egration Transport Insta<br>Application System V<br>REGRATION_SERVER_<br>P71<br><u>XF9 on nspad391</u><br>200 of XF9 SystemNumber<br>me: | Ied Software  I  I  I  I  I  I  I  I  I  I  I  I  I    |   |

### 🚹 Тір

Please keep in mind transaction: TA: LCRSERVADDR.

2. Transport SWC definition

Note that manually creating the same software component or the same XI business system in another SLD will create a different GUID. As a result, these objects are not identical even though their names are the same.

#### 🚹 Tip

SAP Online Help - Exporting and Backing Up Your SLD Information: <u>http://help.sap.com/saphelp\_nwpi71/helpdata/en/a2/706851b7e62a4b9e697bce3ede</u> <u>967a/frameset.htm</u>

a. To export the SWC definition (here: DEMO1), go to your source SLD, choose 'Software Components', select the respective SWC that you want to transport and choose 'Export'. Note that the SWC export includes transport of the associated product as well.

| SAP NetWeaver*<br>System Landscape Directory                                      | - F                                       |                                                                                                    |                       |                      |
|-----------------------------------------------------------------------------------|-------------------------------------------|----------------------------------------------------------------------------------------------------|-----------------------|----------------------|
| Home Administration Log Off Help About                                            |                                           |                                                                                                    | Namespace: ski/active |                      |
| Software Catalog                                                                  |                                           |                                                                                                    |                       |                      |
|                                                                                   |                                           |                                                                                                    |                       |                      |
| Software Type: Software Components (5481) V Filter: demot                         | Go                                        |                                                                                                    |                       |                      |
| New Software Component Version   Remove   Export   Refresh                        | )                                         |                                                                                                    |                       |                      |
| Software Component                                                                | Version                                   | N                                                                                                    | /endor                |                      |
| DEMO1 of demo                                                                     | DEMO1 , 1.0 of demo                       | d                                                                                                    | iemo                  |                      |
| -                                                                                 | SAP NetWeaver"                            |                                                                                                    |                       |                      |
|                                                                                   | trunie Administration Los Ott trate About |                                                                                                    |                       | Nanespace: philoches |
| Row 1 of 1 Y Y Y                                                                  | Download Toronom                          | File Download                                                                                                    | ×                     |                      |
| DEMO1 , 1.8 of demo                                                               | Dack to Software Selects                  | Do you want to open or save this file?                                                                                |                       |                      |
| Vender: dero<br>Name: DEMOI<br>Version 1.0<br>Production State: released<br>Type: |                                           | Name: report, 2007/12, 1778-149, 179           Yerkin 22: excise           Form: report211 pair-point           Core: | Cancel                |                      |
|                                                                                   |                                           |                                                                                                    |                       |                      |

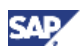

- b. Save the SWC zip-file.
- c. To import the SWC definition, go to your target SLD, choose 'Administration', 'Content /Upload and download CIM models and data'. Import the SWC zip-file that you exported and saved in the previous step.

| SAP NetWo<br>System Lands                                              | eaver <sup>®</sup><br>icape Directory                                                                         |                                                                     |                                              |                         |                                  |
|------------------------------------------------------------------------|----------------------------------------------------------------------------------------------------|---------------------------------------------------------------------|----------------------------------------------|-------------------------|----------------------------------|
| Home Administration Log Off He                                         | 142                                                                                                    |                                                                     | System 🛄 Namespace                           | K <u>skilective</u>     |                                  |
| Administrate and configure the                                         | server                                                                                                    |                                                                     |                                              |                         |                                  |
| CO SLD Running Stop SLD                                                |                                                                                                    |                                                                     |                                              |                         |                                  |
| Server                                                                 |                                                                                                    | Content                                                             |                                              |                         |                                  |
| Log<br>View server log and set loggin                                  | g and tracing parameters                                                                                      | Insert / Expert<br>Upload and download CM models at                 | nd data                                      |                         |                                  |
| View detailed information ab<br>Settings<br>View and change server par | SAP NetWeaver<br>System Landscape Directory                                                                   | ,                                                                   |                                              |                         |                                  |
| Data Suspliers<br>Configure data supplier targe<br>System Message      | Home Administration Los.Off Hele                                                                              |                                                                     |                                              | System XII Nanespace ga | Stactive                         |
| Lenne a system message in                                              | Target Namespace sldiactive<br>SAP Model Version: 1.5.27<br>SAP CR Content Version: SAP_CR 3.0 (produced 2001 | SAP NetWeaver*<br>Bystem Landscape Direct                           | Dry A                                        |                         |                                  |
|                                                                        | · From Browser                                                                                                | Harne Administration Los Off the                                    |                                              |                         | System (1) Namespace (10)(1/1)   |
|                                                                        | File: prt_20090125 175948 zip Browse                                                                          | Software Catalon                                                    |                                              |                         | 17                               |
|                                                                        | No inport suggestions for this namespace.                                                                     | Software Type: Software Components (4486)                           | Piter: Senot1 00                             |                         | SAP_CR 3.0 (produced 2007-04-27) |
|                                                                        | Import                                                                                                    | Filtered by demoth: 1 of 4886 Rem(s)                                |                                              |                         |                                  |
|                                                                        |                                                                                                    | Software Component                                                  | Verson                                       | Vendor                  |                                  |
|                                                                        |                                                                                                    | CENOT of dente                                                      | DEMOT , 1 0 of demo                          | sena                    | 2.4                              |
|                                                                        |                                                                                                    | DEMO1 , 1.0 of demo<br>Osceral Products Dependencies<br>Vendoz deno | 1 Dupport Packages / Release Compatibility 1 | Release Hotory          | 44                               |
|                                                                        |                                                                                                    | Name DEMOT<br>Version: 1.0<br>Production State: released<br>Type:   |                                              |                         |                                  |

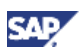

### 4.2 Move Integration Repository (IR) Objects

In the Integration Repository, we have the following objects in XR9's SWCV Demo1:

| ⊽ ( | Ø                  | DEMO | )1 of              | demo                                       |
|-----|--------------------|------|--------------------|--------------------------------------------|
|     | $\bigtriangledown$ |      | EMO                | 1 , 1.0 of demo                            |
|     |                    | ▽ 🗑  | ) http             | o://demo.com/demo1                         |
|     |                    |      | Inte               | egration Scenarios & Integration Processes |
|     |                    |      |                    | Integration Scenarios                      |
|     |                    |      |                    | 🖀 Actions                                  |
|     |                    |      | $\bigtriangledown$ | E Integration Processes                    |
|     |                    |      |                    | TableLookup_process                        |
|     |                    |      | Inte               | erface Objects                             |
|     |                    |      | $\bigtriangledown$ | 🗐 Message Interfaces                       |
|     |                    |      |                    | GetDemoReq_abs                             |
|     |                    |      |                    | GetDemoResp_abs                            |
|     |                    |      |                    | GetDemoSync_abs                            |
|     |                    |      |                    | LookuplableReq_abs                         |
|     |                    |      |                    | LuukupTableResp_aps                        |
|     |                    |      |                    | TableLookup Sync abs                       |
|     |                    |      |                    | tableLookup Sync In                        |
|     |                    |      | $\bigtriangledown$ | 🔁 Message Types                            |
|     |                    |      |                    | tableLookup_MT                             |
|     |                    |      |                    | tableLookup_MT_response                    |
|     |                    |      |                    | 🚳 Fault Message Types                      |
|     |                    |      | $\bigtriangledown$ | 🌐 Data Types                               |
|     |                    |      |                    | demoRec_DT                                 |
|     |                    |      |                    | ExchangeFaultData                          |
|     |                    |      |                    | ExchangeLogData                            |
|     |                    |      |                    | tableSelect_D1                             |
|     |                    |      |                    | Data Type Enhancements                     |
|     |                    |      |                    | Context Objects                            |
|     |                    |      |                    | Enternal Definitions                       |
| _   |                    |      | Mo                 | neina Obieste                              |
|     |                    |      | _ivia<br>          | Phing Objects                              |
|     |                    |      |                    | DemoRen TableRen                           |
|     |                    |      |                    | TableResp DemoResp                         |
|     |                    |      |                    | zgetDemoTable tableLookup                  |
|     |                    |      | $\bigtriangledown$ | 🔂 Message Mappings                         |
|     |                    |      |                    | tableLookupResp_to_zgetDemoTableResp       |
|     |                    |      |                    | zgetDemoTableReq_to_tableLookupReq         |
|     |                    |      |                    | 🙆 Mapping Templates                        |
|     |                    |      | $\bigtriangledown$ | 😪 Imported Archives                        |
|     |                    |      |                    | MappingUtil                                |
|     |                    |      | Ada                | apter Objects                              |
|     |                    | ⊻ Im | port               | ed Objects                                 |
|     |                    | ~    | 4                  | REUS                                       |
|     |                    |      | 9                  | ZGET_DEMO_TABLE                            |
|     |                    |      | •••                | IDOCS                                      |

- 1. Transport SWC from source-IR to target-ESR:
  - After all SLD transports are completed, you can transport the SWC from the source-IR (PI 7.0) to your target-ESR (PI 7.1). Go to the Integration Repository, choose 'Tools/Export Design Objects' and export the respective SWC (here: DEMO1) note that you can also export by right-mouse click on your SWC and choosing 'Export' from the menu.

| Chief Merglaton Tools Environment Help         Object Chance Lists         Object Chance Lists <t< th=""><th>Sesign: Integration Builder (nspad391_XR9_20)</th><th></th><th>_ 8 ×</th><th></th></t<>                                                                                                    | Sesign: Integration Builder (nspad391_XR9_20)                                                         |                                                            | _ 8 ×         |               |
|----------------------------------------------------------------------------------------------------|----------------------------------------------------------------------------------------------------|------------------------------------------------------------|---------------|---------------|
| Construction       Software Composed Version       Software Composed Version       Software Composed Version         P Intputers Objects       Software Composed Version       Software Composed Version       Software Composed Version         P Intputers Objects       Software Composed Version       Software Composed Version       Software Composed Version         P Intputers Objects       Software Composed Version       Software Composed Version       Software Composed Version         P Intputers Objects       Software Composed Version       Software Composed Version       Software Composed Version         P Intputers Objects       Software Composed Version       Software Composed Version       Software Composed Version         P Intputers Objects       Software Composed Version       Software Composed Version       Software Composed Version         P Intputers Objects       Software Composed Version       Software Composed Version       Software Composed Version         P Intputers Objects       Software Composed Version       Software Composed Version       Software Composed Version         P Intputers Objects       Software Composed Version       Software Composed Version       Software Composed Version         P Intputers Objects       P Intputers Objects       Software Composed Version       Software Composed Version         P Intputers Objects       P Intputers Objects       P Intputers                                                                                                    | Object Navigation Tools Environment Help                                                              |                                                            |               |               |
| Schwarz Component Version       Schwarz Component Version       Schwarz Component Version       Schwarz Component Version         P Bit Defense component Version       Schwarz Component Version       Schwarz Component Version       Schwarz Component Version         P Bit Defense component Version       Schwarz Component Version       Schwarz Component Version       Schwarz Component Version         P Bit Defense component Version       Schwarz Component Version       Schwarz Component Version       Schwarz Component Version         P Bit Defense component Version       Schwarz Component Version       Schwarz Component Version       Batter Version         P Bit Defense component Version       Schwarz Component Version       Schwarz Component Version       Batter Version         P Bit Defense component Version       Schwarz Component Version       Schwarz Component Version       Batter Version         P Bit Defense component Version       Schwarz Component Version       Schwarz Component Version       Batter Version         P Bit Defense component Version       Schwarz Component Version       Schwarz Component Version       Schwarz Component Version         P Bit Defense component Version       Schwarz Component Version       Schwarz Component Version       Schwarz Component Version         P Bit Defense component Version       Schwarz Component Version       Schwarz Component Version       Schwarz Component Version      <                                                                                                    |                                                                                                    |                                                            |               |               |
| Constant Compared Version     Compared Version     Compared Versin     Compared Version     Compared Version     Compared Version                                                                                                    | Objects Change Lists Software Component Version Edit View                                             | 7 B B B & C B B                                            | 🛓 🛛           |               |
| Control of deems     Control of deems     Cont                                                                                                    | S B 사용자 소 문                                                                                           | Status /                                                   | Active        |               |
| Construction construction in an and a second and a second and a s                                                                                                    | V DEMO1 of demo Name DEMO1                                                                            |                                                            |               |               |
| Imported Objects     Operations of Lefe     Operations of Lefe                                                                                                    | Go Dewort, To ordente     Page http://demo.com/de      Presser Integration Index (expeditor, 201, 20) |                                                            |               | _ # ×         |
| Const Charge Later Under Charge Later Under Charge Charge Ch                                                                                                    | ▶ Imported Objects Object Navigation Tools Engineering Help                                           |                                                            |               | 47.49         |
| Concert       Select Source         Concert       2 electrolinet         Concert       2 electrolinet         Definite Concert       2 electrolinet         Definite Concert </td <td></td> <td>×i</td> <td></td> <td></td>                                                                                                    |                                                                                                    | ×i                                                         |               |               |
| 2 Select Objects     2 Select Objects     3 Select Transport Request     3 Select Transport Request     3 Select Transport Request     3 Select Transport Request     3 Select Transport Request     4 Select Transport Request     4 Select Transport Request                                                                                                    | Objects Change Lists                                                                                  |                                                            |               | 立 🖬           |
| Image: Select 10 differer       3. Select Transport Request         Image: Select 10 differer       Image: Select 10 differer         Image: Select 10 differer       Image: Select 10 differer         Image: Select 10 differer       Image: Select 10 differer         Image: Select 10 differer       Image: Select 10 differer         Image: Select 10 differer       Image: Select 10 differer         Image: Select 10 differer       Image: Select 10 differer         Image: Select 10 differer       Image: Select 10 differer         Image: Select 10 differer       Image: Select 10 differer         Image: Select 10 differer       Image: Select 10 differer         Image: Select 10 differer       Image: Select 10 differer         Image: Select 10 differer       Image: Select 10 differer         Image: Select 10 differer       Image: Select 10 differer         Image: Select 10 differer       Image: Select 10 differer                                                                                                    | Cal (a) (a) (a) (b) (c) (c) (c) (c) (c) (c) (c) (c) (c) (c                                            | nent Version * DEMO1 , 1.0 of demo                         | Status Active |               |
| P et houden name and be de set a langen hegen      P et houden aan de set al langen hegen      P et houden aan de set al langen hegen hegen      P et houden aan de set al langen hegen heg                                                                                                    | C DEMOT, 1.0 of dem                                                                                   | Transport Using File System                                |               |               |
| Concerning Concerning Concer                                                                                                    | P      Bhtp.tidemo.com     J. Select Transport Request     D Imported Objects                         |                                                            |               |               |
| Device (arruption Gotes Environment Heb<br>Contests Charge Line<br>Contests Charge Line<br>Con | Design: Integration Builder (mpind291_KR9_20)                                                         |                                                            |               | X             |
| Concerts       Concerts       Select Objects       Select Objects <td>Object Navigation Tools Environment Help</td> <td></td> <td></td> <td></td>                                                                                                    | Object Navigation Tools Environment Help                                                              |                                                            |               |               |
| Select Operation     Port of general Component Version     Port of general Component Version     Port o                                                                                                    | Charge Lists Deport Design Object                                                                     | ts                                                         | ×             | (21-          |
| • ○ DEMO of demo           • Sector Copyont           Object the /40 Opjects of a Subware Component Version           • Bandar Active             • ○ DEMO of demo           • Object the /40 Opjects of a Subware Component Version           • Object the /40 Opjects of a Subware Component Version           • Bandar Active             • ○ DEMO of demo           • DEMO of demo           • DEmotion Demoted Opjects           • Demoted Opjects             • ● Imported Opjects           • Demoted Opjects           • Demoted Opjects           • Demoted Opjects             • ● Imported Opjects           • Demoted Opjects           • Demoted Opjects           • Demoted Opjects             • ● Imported Opjects           • Demoted Opjects           • Demoted Opjects           • Demoted Opjects             • ● Imported Opjects           • Demoted Opjects           • Demoted Opjects           • Demoted             • ● Imported Opjects           • Demoted           • Demoted           • Demoted           • Demoted             • ● Imported           • Demoted           • Demoted             • ●                                                                                                    | IN State Source                                                                                       | Select Objects                                             |               | 11            |
| Control Field Control      Control                                                                                                    | C DEMO1 of demo 2. Select Objects                                                                     | Object Set All Objects of a Software Component Version     |               | Status Active |
|                                                                                                    | O Leekol 1 a draam     D @ http://demo.com     J. Gelect Transport Re                                 | quest                                                      |               |               |
|                                                                                                    | D Imported Objects                                                                                    |                                                            |               |               |
|                                                                                                    |                                                                                                    |                                                            |               |               |
|                                                                                                    |                                                                                                    |                                                            |               |               |
|                                                                                                    |                                                                                                    |                                                            |               |               |
|                                                                                                    |                                                                                                    |                                                            |               |               |
|                                                                                                    |                                                                                                    |                                                            |               |               |
|                                                                                                    |                                                                                                    |                                                            |               |               |
|                                                                                                    |                                                                                                    |                                                            |               |               |
|                                                                                                    |                                                                                                    |                                                            |               |               |
| Eack Controls Fresh                                                                                                    |                                                                                                    |                                                            |               |               |
|                                                                                                    |                                                                                                    |                                                            |               |               |
|                                                                                                    |                                                                                                    |                                                            |               |               |
|                                                                                                    |                                                                                                    |                                                            |               |               |
| Back Controls     Press     Cancel      Concel      Concel                                                                                                    |                                                                                                    |                                                            |               |               |
| Eack Controller      Eack Controller      Cancel      Controller      Concel      Concel      Con                                                                                                    |                                                                                                    |                                                            |               |               |
| Colgards Are Mondifable     Colgards Are Mondifable     Colgards Are Mondifable                                                                                                    | Back Conti                                                                                            | Finish                                                     | Cancel        |               |
| CEMO() 1.0 of demo                                                                                                    |                                                                                                    | 100 Objects Are Original Objects III Objects Are Modifable |               |               |
|                                                                                                    |                                                                                                    | CEMO1. 1.0 of demo                                         |               |               |

- b. The Software Component is exported to the respective export directory of your source system (...\sapmnt\XR9\SYS\global\xi\repository\_server\export). You need to move this file (here: XI3\_0\_DEMO1\_1.0\_of\_demo.tpz) to the import directory of your target system (...\sapmnt\XLI\SYS\global\xi\repository\_server\import).
- c. Now you can import the SWC to your target-ESR. Go to the ESR (Enterprise Services Repository/ES Builder), choose 'Tools/Import Design Objects' and import the respective SWC (here: DEMO1).

| nterprive Services Builder (nspah227_XLI_3 | (7)                                                                                                    | الم. |
|--------------------------------------------|----------------------------------------------------------------------------------------------------|------|
| bloct Navigation Tools Environment He      | Np                                                                                                    |      |
|                                            |                                                                                                    |      |
| Design Objects Change Lists                | 1                                                                                                    |      |
| F 1 3 3 7 4 9 8                            | P                                                                                                    |      |
| Local Software Component Versions          |                                                                                                    |      |
|                                            |                                                                                                    |      |
|                                            |                                                                                                    |      |
|                                            |                                                                                                    |      |
|                                            |                                                                                                    |      |
|                                            |                                                                                                    |      |
|                                            | Select Import Source                                                                                      |      |
|                                            | Select Import Source                                                                                      |      |
|                                            | Select Import Source 25<br>Do you want to import a file from the file system of the server in the select? |      |
|                                            | Select Import Source 😒 Do you want to import a file from the file system of the sener<br>prime client?    |      |
|                                            | Select Import Source X Do you want to import a file from the file system of the server or the clerif?     |      |
|                                            | Select Import Source 🗶                                                                                    |      |
|                                            | Select Import Source 🔀<br>Drybs want to import a file from the file system of the sener<br>or the client? |      |
|                                            | Select Import Source X Do you want to import a file from the file system of the server or the client?     |      |

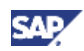

- d. The ES Builder provides the file system as a simple tool for the transport of ESR content. You can choose between two alternatives (as of PI 7.1) when importing and exporting:
  - i. Server the export file is saved in a server directory and the import file is loaded from a server directory.
  - ii. Client the export file is saved in a directory on your local PC and the import file is loaded from a directory on your local PC.

### 🚹 Tip

SAP Online Help - Transporting ESR Content using the File System: <u>http://help.sap.com/saphelp\_nwpi71/helpdata/en/a8/5e56006c17e748a68bb3843ed5aab</u> <u>8/frameset.htm</u>

|                                 | Holp                                                                                                    |                                                          | and a            |      |
|---------------------------------|----------------------------------------------------------------------------------------------------|----------------------------------------------------------|------------------|------|
| an Objects Change Lists         | Choose Import Source                                                                                            |                                                          | ×                |      |
|                                 | Search Result                                                                                                   |                                                          | 0                |      |
| cal Software Component Versions | File Name Type /                                                                                                | Date Size Source System                                  |                  |      |
|                                 | XI3_0_DEM01_1.0_of_dem worksp                                                                                   | ace Jan 23593nspad391_XR9_                               | 20               |      |
|                                 |                                                                                                    |                                                          |                  |      |
|                                 |                                                                                                    |                                                          |                  |      |
|                                 |                                                                                                    |                                                          |                  |      |
| S1                              | oterprise Services Builder (rspah227,33.1                                                                       | 22)                                                      |                  |      |
| 2                               | bject Nevigation Tools Environment 1                                                                            | jeip.                                                    |                  |      |
| C                               | ************                                                                                                    | C 4                                                      |                  |      |
| -                               | Design Objects Change Lists                                                                                     | 1                                                        |                  |      |
| 0                               |                                                                                                    | 1                                                        |                  |      |
| * 1                             | Local Software Component Versions                                                                               |                                                          |                  |      |
|                                 | in the second second second second second second second second second second second second second second second |                                                          |                  |      |
|                                 |                                                                                                    | Dpen                                                     |                  | ×    |
|                                 |                                                                                                    | Lookin: DESP                                             |                  |      |
|                                 |                                                                                                    | Ebokiji.                                                 |                  |      |
|                                 |                                                                                                    | 303_0_DEMO1_1 0_of_demo.toz                              |                  |      |
|                                 |                                                                                                    |                                                          |                  |      |
|                                 |                                                                                                    |                                                          |                  |      |
|                                 |                                                                                                    |                                                          |                  |      |
|                                 |                                                                                                    |                                                          |                  |      |
|                                 |                                                                                                    |                                                          |                  |      |
|                                 |                                                                                                    |                                                          |                  |      |
|                                 |                                                                                                    |                                                          |                  |      |
|                                 |                                                                                                    |                                                          |                  |      |
|                                 |                                                                                                    | File pame: 03_0_DEMO1_10_of_de                           | mo.tpz           |      |
|                                 |                                                                                                    | File name: 003_0_DEM01_1.0_of_de<br>Files of type: *tez  | mo.1pz           | 2    |
|                                 |                                                                                                    | File game: 003_0_DEMO1_1.0_of_der<br>Files of type: *tez | ma tpz           |      |
|                                 |                                                                                                    | File game: 003_0_DEM01_1 0_of_de<br>Files of type: *taz  | mo tez<br>Open C | Till |

The SWC 'DEMO1' has been successfully imported into the target-ESR.

Let's compare IR-content (left side) and ESR-content (right side). You still need to maintain some information on the 'Definition' tab of your SWC such as an 'Original Language' and the 'Connection Data for the Import from SAP System' for Interface Imports.

| Control Control                                                                                                    | Opters Newlagou Tools Eukaconment Fields                         |                                                               |                                      |                                                                                             |                                                                          |                                               |       |
|----------------------------------------------------------------------------------------------------|------------------------------------------------------------------|---------------------------------------------------------------|--------------------------------------|---------------------------------------------------------------------------------------------|--------------------------------------------------------------------------|-----------------------------------------------|-------|
| Computed                                                                                                    |                                                                  | 6                                                             |                                      | S (reterprise Services Builder (rspab227_311_27)                                            |                                                                          |                                               | -10 X |
| Control for Live Tops Control tops Control tops Cont                                                                                                    | Objects Change Lists                                             | gatiware Component Ver                                        | sten Egt vjew 200 0000 000           | Crief Bardson Toos Decount Reb                                                              |                                                                          |                                               |       |
| Control for definition conservation     Control for definition conservation     Control for definition conservation     Control for definition conservation     Control for definition conservation     Control for definition conservation     Control for definition conservation     Control for definition conservation     Control for definition conservation     Control for definition conservation     Control for definition     Control for definitio                                                                                                    | Demotordama                                                      | Display Software Compo                                        | ment Version                         | Stat. Contract Contract Lines                                                               | -                                                                        |                                               |       |
| I database conservation         I database conservation                                                                                                    | * DEMOT, 1.0 of dema                                             | Name                                                          | DEM01                                | AND THE AND IN PROVIDED IN                                                                  | Copert Egs yew Tools > II 1                                              | 19 ( <b>4 1</b>                               | 4 10  |
| • The product Structures Structures St                                                                                                    | 🖤 🌐 http://demo.com/demo.t 👘                                     | Version                                                       | 10                                   |                                                                                             | Edit Software Component Version                                          |                                               |       |
|                                                                                                    | Integration Scenarios & Integration                              | Software Component Version                                    | DEMO1 1.0 of demo                    | · C-I DEMOT, 1.0 of dema                                                                    | Name DEMO1, 1.0 of demo                                                  |                                               |       |
| • Another       • Another       • Control       • Instruction       • Instruction       <                                                                                                    | Transien Scenarios                                               | Description                                                   | CENO1 1 0 of dame                    | + Modeling                                                                                  | D 75fea001e63211028a001a70a30a0                                          | Sb                                            |       |
| Prepare many services     Prepare many services     Prepare many                                                                                                    | & Actions                                                        | Destabling                                                    | DEMOT, 1.0 Grania                    | <ul> <li># Http://demo.com/demo1</li> </ul>                                                 |                                                                          |                                               |       |
| • Vertices Cateds     • Vertices Cateds     • Vertices Cateds     • Vertices Vertices     • Vertices Vertices <td>Tablel onlon errors</td> <td>Detroton Details</td> <td>Key</td> <td><ul> <li></li></ul></td> <td>Deletion Details DLD Hit</td> <td></td> <td></td>                                                                                                    | Tablel onlon errors                                              | Detroton Details                                              | Key                                  | <ul> <li></li></ul>                                                                         | Deletion Details DLD Hit                                                 |                                               |       |
|                                                                                                    | Indeflace Objects     P B Message Interfaces     P Message Types | Interface Import<br>import of RFC and (Doc)<br>That Permitted | nterfaces from SAP Bystems Permitted | DemoRed_TableReq<br>TableResp_DemoResp<br>zgetDemoTable_tableLcokup<br>* 🔂 Message Mappings | Object Properties  Objects Are Original Objects Use of Interface Objects | Objects Are Modifiable<br>SAP NetWeaver 7.1 5 |       |
| * Books     Books     Permitter     Permitter </td <td>Fault Message Types</td> <td>Commentions Darks for James</td> <td>d from \$40 Sectors</td> <td>tableLookupResp_to_tpetDemoTableRe</td> <td>Original Language *</td> <td>English 1</td> <td></td>                                                                                                    | Fault Message Types                                              | Commentions Darks for James                                   | d from \$40 Sectors                  | tableLookupResp_to_tpetDemoTableRe                                                          | Original Language *                                                      | English 1                                     |       |
| Control Coasts     Coasts                                                                                                    | P 10 Data Types                                                  | Sectors * 3/R9                                                |                                      | <ul> <li>D impoded Actives</li> </ul>                                                       | Permitted Target Languages for Translations                              |                                               | 0-    |
| Image: Control Control Towns (Control Towns)     Image: Control Towns)     Image: Con                                                                                                    | all Contact Objects                                              | Citerat 7 200                                                 |                                      | MappingUti                                                                                  | Uses External Documentation                                              |                                               |       |
| <sup>1</sup> Wareing Clents <sup>1</sup> Order Statussing <sup>1</sup> Order Statussing <sup>1</sup> Order Status <sup>1</sup> Order Status                                                                                                    | Edemal Definitions                                               | Contra Procession                                             | and and and and                      | * 🚷 Service Interfaces                                                                      | A standard based                                                         |                                               |       |
| Concent of the second of the second of                                                                                                    | ** Mapping Objects                                               | Message server inspace                                        | ar parsaprop                         | GetDemoReq_abs                                                                              | Anteriace angent                                                         |                                               |       |
| Denotifies_products     Denotifies_products     Denotifies_products     Denotifies_products       Tableties_products     Tableties_products     Denotifies_products     Denotifies_products       Constrainting_main     Denotifies_products     Denotifies_products     Denotifies_products       Product Tableties_products     Denotifies_products     Denotifies_products     Denotifies_products       Product Tableties_products     Denotifies_products     Denotifies_products     Denotifies_products       Product Tableties_products     Denotifies     Denotifies_products     Denotifies_products       Product Tableties_products     Denotifies     Denotifies_products     Denotifies       Product Tableties_products     Denotifies     Denotifies     Denotifies       Product Tableties_products     Denotifies     Denotifies     Denotifies       Product Tableties_products     Denotifies     Denotifies     Denotifies       Product Tableties_products     Denotifies     Denotifies     Denotifies       Product Tableties_products     Denotifies     Denotifies     Denotifies       Product Tableties_products     Denotifies     Denotifies     Denotifies       Product Tableties_products     Denotifies     Denotifies     Denotifies       Product Tableties_products     Denotifies     Denotifies     Denotifies                                                                                                    | 🗢 🔐 interface Mappings                                           | Oroup SPACE                                                   |                                      | GetDemoNesp_ass                                                                             | Connection Data for Import from SAP Syst                                 | im .                                          |       |
| Teleforg     LossofTablefier, del     2000       P     Mission Tempartes     LossofTablefier, del     2000       Mapping     Teleforg     LossofTablefier, del     2000       Mapping     Teleforg     LossofTablefier, del     2000       Mapping     Teleforg     Teleforg     Teleforg       Mapping     Teleforg     Teleforg     Teleforg <td>DemoReq_TableReq</td> <td></td> <td></td> <td>LookupTableReg_abs</td> <td>Bystem XPPB</td> <td></td> <td></td>                                                                                                    | DemoReq_TableReq                                                 |                                                               |                                      | LookupTableReg_abs                                                                          | Bystem XPPB                                                              |                                               |       |
| P                                                                                                    | TableHespDemoResp                                                | Namespaces *                                                  |                                      | LookupTableResp_abs                                                                         | Client 200                                                               |                                               |       |
| Wasping Trendstands     Table Andreading, Sime, Sime, Sim                                                                                                    | P A Message Mappings                                             | 10.10.                                                        |                                      | LookupTableResp_Asint_In<br>Tablel colum, Sumr_abs                                          | Message Server Inspad391 pal sap zorp                                    |                                               |       |
| <sup>™</sup> Q incode Archies <sup>™</sup> Marsage Tries <sup>™</sup> Marsage Tries <sup>™</sup> Marsage <sup>™</sup> Marsage <sup>™</sup> Mars      | A Mapping Templates                                              | Name                                                          |                                      | tableLockup_Dync_In                                                                         | Oroup BPACE                                                              |                                               |       |
| Magong/LW<br>T Addition Charles<br>T Addition Charles<br>T 200F Charles<br>200F Charles<br>200F | Ω Imported Archives                                              | http://demo.com/demo1                                         |                                      | ■ dP Message Types                                                                          |                                                                          |                                               |       |
| P. Asplan Colordis     Districtions of the space of the space of the                                                                                                    | MappingUtli                                                      | And the second second second second                           |                                      | tablet.ookup_MT                                                                             | Namenares                                                                |                                               |       |
| 2007 Close     Image: Section Are Organized Directs.       3) Close     Image: Section Are Organized Directs.       3) Close     Image: Section Are Organized Directs.       3) Close     Image: Section Are Organized Directs.                                                                                                    | P. Adapter Objects                                               |                                                               |                                      | tableLockup_MT_response                                                                     |                                                                          |                                               |       |
| ZOET_CENO_TABLE         Company Depicts Are Modifable         Table_concept           D Depicts Are Modifable         ************************************                                                                                                    | V G BICs                                                         | Object Droperties                                             |                                      | * TH interview Processes                                                                    |                                                                          |                                               |       |
| b Cost                                                                                                    | ZOET DEMO TABLE .                                                | Chiefts Are Original Obj                                      | ects TO Objects Are Modifiable       | TableLookup process                                                                         | Name                                                                     |                                               |       |
| C D CEUCI 1 S of dama                                                                                                    | b IDocs .                                                        | 4.4                                                           |                                      | <ul> <li>Imported Objects</li> </ul>                                                        | http://dp://demo.com/demo1                                               |                                               | -     |
| BART BOULD BAR A                                                                                                    | • •                                                              | DEMO1 , 1.0 of demo                                           |                                      | * 🔍 AFCs                                                                                    |                                                                          |                                               |       |

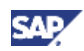

As mentioned above, if you had manually created the same SWC definition in the target-SLD again, you would have created a different GUID. Since you transported the SWC, both GUID are the same.

| Colary Restrook Toris Eufschungt Radi                                |                       |                                       |                                                                 |                        |                                                                                                    |     |
|----------------------------------------------------------------------|-----------------------|---------------------------------------|-----------------------------------------------------------------|------------------------|----------------------------------------------------------------------------------------------------|-----|
|                                                                      | 61                    |                                       | Enterprise Services Builder (nspah227_XL1_27)                   |                        | and the second second se                                                                                                    |     |
| Coleits Change Lists                                                 | Software Compo        | ment Version Edit View 2011 D1100 000 | Object Navigation Tools Environment Help                        |                        |                                                                                                    |     |
|                                                                      | C Disalar Softwar     | Companyerd Version                    |                                                                 | 9                      |                                                                                                    |     |
| CEMOT of dema                                                        | (Distance)            | DEMOL                                 | Design Objects Charge Lists                                     |                        | NO DO DO                                                                                                    |     |
| CODEMO1_1.0 of demo                                                  | Varian                | 10                                    |                                                                 | offett efft Ja         | W 1995 2 10 10 11 11 19 10 10                                                                                                    | 8.6 |
| Independente Scientistica & Managatore Pre                           | Contractor Contractor | Annual Annual Annual                  | · SO DEMOT of dama                                              | Cisplay Software       | Component Version                                                                                                    |     |
| Integration Scenarios                                                | Someare Componen      | Eversion DEMOT, to ordering           | * CODEMO1,10 of demo                                            | Name DEMO1,1.0         | of demo                                                                                                    |     |
| & Actions                                                            | Description           | DEMO1, 1.0 of demo                    | Modeling                                                        | ID 75fea981e6          | 0211dd5a99f1a70a30a05b                                                                                                    |     |
| The Integration Processes                                            | Definition De         | dalls Far                             | <ul> <li></li></ul>                                             | annual and             | A 100 M 100 M 100 |     |
| TableLockup_process                                                  | Key from System L     | andscape Directory                    | Geration Mappings                                               | Definition y Det       | TE BLD INV                                                                                                    |     |
| P (C) Massage Interfaces                                             | OUID                  | 75fex801e63211dd8a99f1a70a30a05b      | * 66 Message Mappings                                           | Key from System La     | nilscape Directory                                                                                                    |     |
| P Ph Message Types                                                   | Element Type Kay      | 0                                     | table_coxupriesp_to_zpetDemore<br>zostDemoTableReg to tableLook | OUD                    | 75fea981e63211dd8a99f1a70a30a05b                                                                                                    |     |
| S Fault Message Types                                                | Vendor                | demo                                  | <ul> <li>\$3 Imported Archives</li> </ul>                       | Element Type Kay       | 0                                                                                                    | 3   |
| 🕴 🌇 Oata Types                                                       | Name                  | DEMO1                                 | Mappingl.ttl                                                    | Vendor                 | demo                                                                                                    |     |
| Data Type Enhancements                                               | Version               | 10                                    | <ul> <li>         ·          ·          ·</li></ul>             | Name                   | DEM01                                                                                                    |     |
| Context Objects                                                      |                       |                                       | OetDemoReg_abs                                                  | Version                | 1.0                                                                                                    |     |
| External Definitions                                                 |                       |                                       | GetDemoSync_abs                                                 | Linder Mare Software   | Component Versions for Basis Objects                                                                                                    |     |
| <ul> <li>Mapping Objects</li> <li>C) Interface Management</li> </ul> |                       |                                       | LookupTableReq_abs                                              | Contracting Statistics |                                                                                                    |     |
| DemoReg TableReg                                                     |                       |                                       | LookupTableResp_abs                                             |                        |                                                                                                    |     |
| TableResp_DemoResp                                                   |                       |                                       | TableLookup Sync_in                                             |                        |                                                                                                    |     |
| zpetDemoTabletableLookug                                             |                       |                                       | tableLookup_Sync_in                                             |                        |                                                                                                    |     |
| P 66 Message Mappings                                                |                       |                                       | <ul> <li>A Message Types</li> </ul>                             |                        |                                                                                                    |     |
| T O incoded Authors                                                  |                       |                                       | tableLookup_MT                                                  |                        |                                                                                                    |     |
| ManningLBI                                                           |                       |                                       | · O Data Tunas                                                  |                        |                                                                                                    |     |
| P Adapter Objects                                                    |                       |                                       | demoRec DT                                                      |                        |                                                                                                    |     |
| Imported Objects                                                     |                       |                                       | ExchangeFaultData                                               |                        |                                                                                                    |     |
| RFCS                                                                 |                       |                                       | ExchangeLogData                                                 |                        |                                                                                                    |     |
| b Deca                                                               |                       |                                       | tableSalertResp DT                                              |                        |                                                                                                    |     |
| u                                                                    |                       |                                       | <ul> <li>* * Integration Processes</li> </ul>                   |                        |                                                                                                    |     |
| <                                                                    | CENO1,10              | of damo                               | TableLookup_process                                             |                        |                                                                                                    |     |
|                                                                      |                       |                                       | <ul> <li>Imported Objects</li> </ul>                            | 4.4                    |                                                                                                    |     |

Notice that ESR objects such as Data Types and Interfaces look slightly different from their IR counterparts, for example ESR Data Types are classified as 'Free-style'.

#### 🚹 Tip

SAP Online Help - Developing Data Types: http://help.sap.com/saphelp\_nwpi71/helpdata/en/45/607415b5b33bdbe10000000a1553f 7/frameset.htm

|                                           | 61                                                                                                    |                     |               |             |           | Finterprise Services Builder (mpah227_311_2                                                                                                    | m)   |                 |             |                 |            |         |         |           |             | 1017          |
|-------------------------------------------|----------------------------------------------------------------------------------------------------|---------------------|---------------|-------------|-----------|----------------------------------------------------------------------------------------------------|------|-----------------|-------------|-----------------|------------|---------|---------|-----------|-------------|---------------|
| Objects Charge Lists                      | Data Tuna Edge L                                                                                                    | terre Table 142     | Intel Intel   | alst Daimic | 2         | Qtsect Navigation Tosts Environment He                                                                                                    | de l | _               |             |                 |            |         |         |           |             |               |
| I = (0) [Z Z V = (0) [W]                  | Para Libra Robert                                                                                                    | all tools .         |               |             |           | DEDE DE AO ++D                                                                                                    |      | 12              |             |                 |            |         |         |           |             |               |
| O DEMO1 of demo                           | ID Detech Date (Abs.                                                                                                    |                     |               |             |           | Design Objects Company Lists                                                                                                    | 6    |                 |             |                 |            |         | -       |           |             |               |
| CODEMO1, 1.0 of demo                      | reative                                                                                                    | Gemorie             | CDI           |             |           | THE STU AND REPORTED BY ME                                                                                                    | , Q  | Lata Type Edg   | New T       |                 |            | 2 W (4  | 8 B B   |           |             | 立日            |
| Protegration Sciences & Integration Pro   | Reference Commonwells                                                                                                    | Population Delivery | 1.0 of demo   |             |           | * C DEMOL of dama                                                                                                    | 80   | isplay Data Typ | 10          |                 |            | Statu   | Adhe    | Display L | inguage Er  | nglish (OL) 🛍 |
| T Interface Objects                       | Description of the second second seco | erres Demorr,       | r o or serio  |             |           | GIDEMO1, 1.0 of demo                                                                                                    | Nam  |                 |             | demoRec_DT      |            |         |         |           |             |               |
| D () Messaga interfaces                   | Destropeon                                                                                                    |                     |               |             |           | <ul> <li>Modeling</li> </ul>                                                                                                    | Nam  | espace          |             | http://demo.com | demo1      |         |         |           |             |               |
| Message types     Message Times           | Type Definition                                                                                                    | XBD                 |               |             |           | <ul> <li># ##p.%demo.com/demo1</li> </ul>                                                                                                    | Sofw | vare Componen   | t Version   | DEMO1, 1.0 of a | settus     |         |         |           |             |               |
| The Data Tipes                            |                                                                                                    | 0 0 0 1             | 1 (1) (1) (1) |             |           | \$2 Operation Mappings                                                                                                    | Desc | ription         |             |                 |            |         |         |           |             |               |
| Introduct DT                              | Structure                                                                                                    | Category            | Type          | Occumence   | Details 0 | <ul> <li>O incoded Archives</li> </ul>                                                                                                    |      |                 |             |                 |            |         |         |           |             |               |
| ExchangeFaulData<br>ExchangeLopData       | mykey                                                                                                    | Element             | and string    |             |           | GB Bervice Interfaces                                                                                                    | Clar | ssification In  | ee-Shite Di | na Trop 🔹       |            |         |         |           |             |               |
| tableSelect_DT                            | nyvake                                                                                                    | Element             | pridebex      | 1           |           | <ul> <li>Message Types</li> </ul>                                                                                                    |      | lype Definition | OBC         |                 |            |         |         |           |             |               |
| soleGelectResp_DT                         |                                                                                                    |                     |               |             |           | * 🔂 Data Types                                                                                                    | -    |                 | G1 5+       | arch            |            | -       | 00 1 90 |           |             | Bettings      |
| Context Objects                           |                                                                                                    |                     |               |             |           | demoRet_DT<br>ExchangeFautData                                                                                                    |      | Name            | Categ       | ory Type        | Occurrence | Default | Details | Business  | Description | UI Tent Obi   |
| External Definitions                      |                                                                                                    |                     |               |             |           | ExchangeLogData                                                                                                    |      | . demoRer_D     | T Comp      | In Type         |            |         |         |           |             |               |
| P Mapping Objects<br>5. Adapter (Directs) |                                                                                                    |                     |               |             |           | tableSelect_DT                                                                                                    |      | mykoby          | Eleme       | nt ksd.string   | 3          |         |         |           |             |               |
| P Imported Objects                        |                                                                                                    |                     |               |             |           | *2* Integration Processes                                                                                                    |      | myvalue         | Elette      | nt xed string   | 3          |         |         |           |             |               |
|                                           |                                                                                                    |                     |               |             |           | Imported Objects                                                                                                    |      |                 |             |                 |            |         |         |           |             |               |
|                                           |                                                                                                    |                     |               |             |           | and the second second s |      |                 |             |                 |            |         |         |           |             |               |
|                                           |                                                                                                    |                     |               |             |           |                                                                                                    |      |                 |             |                 |            |         |         |           |             |               |
|                                           |                                                                                                    |                     |               |             |           |                                                                                                    |      |                 |             |                 |            |         |         |           |             |               |
|                                           |                                                                                                    |                     |               |             |           |                                                                                                    |      |                 |             |                 |            |         |         |           |             |               |
|                                           |                                                                                                    |                     |               |             |           |                                                                                                    |      |                 |             |                 |            |         |         |           |             |               |
|                                           |                                                                                                    |                     |               |             |           |                                                                                                    |      |                 |             |                 |            |         |         |           |             |               |
|                                           |                                                                                                    |                     |               |             |           |                                                                                                    |      |                 |             |                 |            |         |         |           |             |               |
|                                           | None of the local division of the local division of the local divi |                     |               |             |           |                                                                                                    |      |                 |             |                 |            |         |         |           |             |               |
|                                           | TO_SHITTING_01                                                                                                    |                     |               |             |           |                                                                                                    |      |                 |             |                 |            |         |         |           |             |               |
|                                           |                                                                                                    |                     |               |             |           |                                                                                                    |      |                 |             |                 |            |         |         |           |             |               |
|                                           |                                                                                                    |                     |               |             |           |                                                                                                    | 1    |                 |             |                 |            |         |         |           |             | _             |

IR-Message Interfaces are replaced by ESR-Service Interfaces with the Interface Pattern for Stateless Communication (XI 3.0-Compatible). With this Interface Pattern, you can continue to use all existing protocols (up to SAP NetWeaver 2004s) in the back end that were developed on the basis of Message Interfaces. Message Interfaces from the IR are migrated to Service Interfaces in the ESR and are assigned this Interface Pattern.

### 🚹 Tip

SAP Online Help - Developing Service Interfaces:

http://help.sap.com/saphelp\_nwpi71/helpdata/en/3f/01623c4f69b712e10000000a114084 /frameset.htm

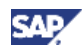

| St Design Integration Builder (inpad241_305.20) |                              |                                        |                     | 10 ×                                                       |                                                                                                    |                                       |                                   |            |
|-------------------------------------------------|------------------------------|----------------------------------------|---------------------|------------------------------------------------------------|----------------------------------------------------------------------------------------------------|---------------------------------------|-----------------------------------|------------|
| Object Havigation Tools Engineering Help        |                              |                                        |                     |                                                            |                                                                                                    |                                       |                                   |            |
|                                                 | 63                           |                                        |                     |                                                            |                                                                                                    |                                       |                                   |            |
| Otierts Change Lists                            | Manager Internation State    | the two willing that and               | 0                   | S Interprise Services Builder (rspah/227_011_27            | n                                                                                                    |                                       |                                   | 도하×        |
| (2) (1) (1) (1) (1) (1) (1) (1) (1) (1) (1      | Sanada concera efte          | the rate (Nimiter indiate) (mind)      | <b>.</b>            | Object Newgation Tools Environment Hel                     | 9                                                                                                    |                                       |                                   | _          |
| C O DEMO1 of demo                               | Display Message Interfac     |                                        |                     | <sup>14</sup> D 26 0 0 1 1 1 1 1 1 1 1 1 1 1 1 1 1 1 1 1   | 0                                                                                                    |                                       |                                   |            |
| " (2) DEMO1, 1.0 of demo                        | reame                        | TableLeckup_bync_in                    |                     | Design Objects Change Lists                                | Cantra Interface - Erth. M.                                                                                                    | Terrs 192 11 (0) (1) 11 (0) of 92 (0) | n el                              | - A 10     |
| Integration Sciences & Integration Pro          | Patricipace                  | Trapademo convoernon                   |                     | <ol> <li>(1) (1) (1) (1) (1) (1) (1) (1) (1) (1)</li></ol> | and the second second second                                                                                                    |                                       |                                   | -          |
| Tinterface Objects                              | Description                  | DEMOT, TO OTHERD                       |                     | * DEMOt of demo                                            | Display Service Interface                                                                                                    | Status A                              | twe Display Language Eng          | sish (OC   |
| 🦈 🕲 Message Interfaces                          | Constraints                  |                                        |                     | <ul> <li>DEMO1, 1.0 of demo</li> </ul>                     | Name                                                                                                    | tableLookup_Sync_in                   |                                   | - ň        |
| 0etDemoResp_abs                                 | Celriton Control Cla         | ets WEDL                               |                     | <ul> <li>Modeling</li> </ul>                               | Namespace                                                                                                    | http://demo.com/demo1                 |                                   |            |
| GetDemcGync_abs                                 | Calendary III Induced        | Element Elaborat                       |                     | Operation Macrinos                                         | Software Component Version                                                                                                    | DEM01, 1.0 of demo                    |                                   |            |
| LookupTableResp_abs                             | Mode = Destronges            | C Apencheseous                         |                     | A Message Mappings                                         | Description                                                                                                    |                                       |                                   |            |
| LookupTableResp_Async_In                        |                              |                                        |                     | Imported Archives                                          | A DECEMBER OF AN                                                                                                    | Articus Canasa Interfaces             |                                   |            |
| patiet.comm form in                             | Message Types                |                                        |                     | <ul> <li>Gervice Interfaces</li> </ul>                     | All and and a second second se |                                       |                                   |            |
| P 🔁 Message Types                               | Input Message                | Type Name * Nam<br>Ph Instal action MT | mespace*            | OetDemsRed_abs                                             | Column Linking                                                                                                    |                                       |                                   |            |
| P Sa Data Times                                 | Outrud Message               | Ten Name * Nam                         | matrial #           | OetDemotiync_abs                                           |                                                                                                    |                                       |                                   |            |
| Data Type Enhancements                          |                              | TableLockup_MT_response http           | Jidemic considemoit | LookupTableReq_abs                                         | Interface Pattern [Thinness]                                                                                                    | on the construction of                |                                   |            |
| 4E Context Objects                              | Fault Message Times          | Type Name * Nam                        | mespace*            | LockupTableResp_ads                                        | Operations                                                                                                    |                                       |                                   |            |
| Edemai Definitions                              | and the second second second | 8                                      |                     | TableLookup_Sync_atis                                      | 日日、人工日日                                                                                                    | Operation tableLookup_Sync_In         |                                   |            |
| P Adapter Objects                               |                              |                                        |                     | tableLookup_Sync_In                                        | Operation                                                                                                    | Description                           |                                   |            |
| P Imported Objects                              |                              |                                        |                     | Data Data                                                  | tableLookup_Sync_In                                                                                                    | Attributes                            |                                   |            |
|                                                 |                              |                                        |                     | the processes                                              |                                                                                                    | Operation Pattern Historial Operation |                                   |            |
|                                                 |                              |                                        |                     | <ul> <li>Imported Objects</li> </ul>                       |                                                                                                    | Martin Tanana A                       |                                   |            |
|                                                 |                              |                                        |                     |                                                            |                                                                                                    | NAME                                  |                                   |            |
|                                                 |                              |                                        |                     |                                                            |                                                                                                    | Messages                              |                                   |            |
|                                                 | A.Y.                         |                                        |                     |                                                            |                                                                                                    |                                       | ects                              |            |
|                                                 | Processing Log               |                                        |                     |                                                            |                                                                                                    | Role Type                             | Name Namespace                    |            |
| ( ) ( ) ( ) ( ) ( ) ( ) ( ) ( ) ( ) ( )         | S tableLockup_Denc_In        | 2                                      |                     |                                                            |                                                                                                    | Request * Message Type                | tableLookup_MT http://demo.co     | omiden     |
|                                                 |                              |                                        |                     |                                                            |                                                                                                    | Response ' Message Type               | tableLookup_MT_respontp.lidemo.co | providen _ |
|                                                 |                              |                                        |                     |                                                            |                                                                                                    | Fault Fault Message Type              |                                   | •          |
|                                                 |                              |                                        |                     |                                                            |                                                                                                    |                                       |                                   | 100        |
|                                                 |                              |                                        |                     |                                                            |                                                                                                    |                                       |                                   | nandi      |

### 🚹 Тір

You can find more details and useful information about Interface Patterns in the following document available on SDN:

https://www.sdn.sap.com/irj/scn/go/portal/prtroot/docs/library/uuid/409ecd00-6171-2b10-3d99-a9efa9c3c6a9

#### Recommendation

It is possible that during the export/import processes, if the number of objects in the Software Component Version is large, there is a possibility that the export or import may produce errors. When this occurs, the objects can be divided into groups to reduce the number of objects to be exported or imported, thereby reducing the possibility of errors.

2. Adapter Metadata

After the installation of PI 7.1, Adapter Metadata is available for PI 7.1 only. You can see the Adapter Metadata in ESR-Software Component 'SAP BASIS', version 'SAP BASIS 7.10'.

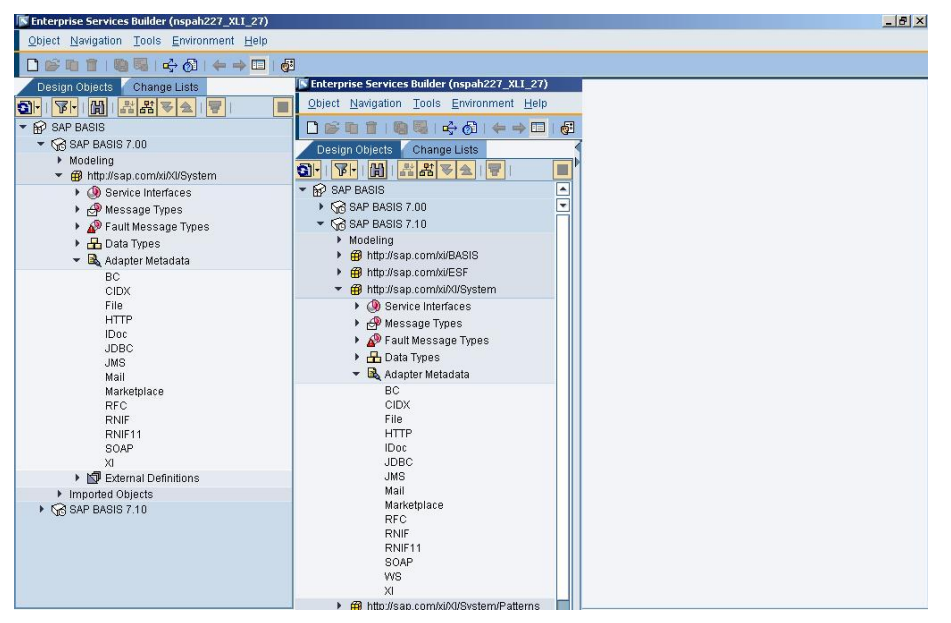

Adapter Metadata/SWC versions for previous releases 'SAP BASIS 7.00' and older are available as well - you need PI 7.0 Adapter Metadata to successfully import and activate Integration Directory objects such as Communication Channels into PI 7.1 – see next chapter. You can either export/import the respective SWC from your PI 7.0 system, or download it from

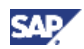

SAP Service Marketplace (use alias 'swdc' to go to the Software Distribution Center). Search for all categories with the term 'XI content SAP BASIS' and select 'XI Content SAP BASIS 7.00'.

| HOME Help & Support Downloads                                                                                                    | Keys & Requests     | Data Administrati                                                      | on Maintenance                                                | & Services SAF                                           | <sup>o</sup> Support Infras                   | tructure Release                                   | & Upgrade Info 🛛 k    | (nowledge Exchange         |
|----------------------------------------------------------------------------------------------------|---------------------|------------------------------------------------------------------------|---------------------------------------------------------------|----------------------------------------------------------|-----------------------------------------------|----------------------------------------------------|-----------------------|----------------------------|
| SAP Software Distribution Center                                                                                                    | SAP Installations & | Upgrades SAP S                                                         | upport Packages                                               | Business Object                                          | s Downloads                                   | Database Patches                                   | Download Basket       | Additional Download Info   |
| You are here:                                                                                                    | Search fe           | or all Categories                                                      |                                                               |                                                          |                                               |                                                    |                       | Feedback                   |
| <ul> <li>SAP Software Distribution Center</li> <li>Download</li> <li>Support Packages and Patches</li> <li>Installations and Upgrades</li> <li>Business Otherste Support Software</li> </ul> | SAF                 | SOFTWAR                                                                | <b>E DISTRI</b><br>5 IN SAP SO                                | BUTION C                                                 | <b>ENTER</b><br>STRIBUTIC                     | N CENTER                                           |                       | -                          |
| Content     Content for Business Suite 2005     Database Patches (from other vendors)     SAP Cryptographic Software                                                                         | Al Will ON          | ll corrective softwar<br>ILY be available via S<br>Th Results 1 - 10 c | e packages, for SA<br>SAP Solution Manaç<br>of total 20 (Othe | P NetWeaver 7.0<br>ger's Maintenance<br>r Results are Po | and SAP Busine<br>Optimizer, Find<br>ossible) | ss Suite 2005 and be<br>more details <u>here</u> . | eyond that are delive | ered after April 2nd, 2007 |
| SAP Connectors                                                                                                    | 00000               | 1 XI COM                                                               | TENT SAP BASI                                                 | 5 7.11                                                   |                                               |                                                    |                       |                            |
| Search for all Categories                                                                                                    | 00000               | Installat                                                              | ion Software Comp                                             | onent (Current Vi                                        | ew)                                           |                                                    |                       |                            |
| Ordering SAP-Software     Download Backet                                                                                                    | 00000               | 2 <u>AILOr</u><br>Mainten                                              | ance Software Con                                             | ponent (Current)                                         | View)                                         |                                                    |                       |                            |
| Learning Man                                                                                                    | 000003              | 3 XI COM                                                               | TENT SAP BASI                                                 | 5                                                        |                                               |                                                    |                       |                            |
| Copyright Privacy Imprint                                                                                                    | 00000-              | Mainten<br>4 XI COM                                                    | ance Software Con                                             | nponent (Archive '<br>5 6.40                             | view)                                         |                                                    |                       |                            |
|                                                                                                    |                     | Mainten                                                                | ance Software Cor                                             | nponent (Current                                         | View)                                         |                                                    |                       |                            |
|                                                                                                    | 00000               | 5 XI COM                                                               | TENT SAP BASI                                                 | 5 7.00                                                   |                                               |                                                    |                       |                            |
|                                                                                                    |                     | Mainten                                                                | ance Software Cor                                             | nponent (Current                                         | View)                                         |                                                    |                       |                            |
|                                                                                                    | 00000               | 6 XI COM                                                               | TENT SAP BASI                                                 | 5 7.01                                                   |                                               |                                                    |                       |                            |
|                                                                                                    |                     | Mainten                                                                | ance Software Cor                                             | nponent (Current                                         | View)                                         |                                                    |                       |                            |
|                                                                                                    | 000003              | 7 <u>XI COM</u>                                                        | TENT SAP BASI                                                 | 5 7.10                                                   |                                               |                                                    |                       |                            |
|                                                                                                    |                     | Mainten                                                                | ance Software Cor                                             | nponent (Current                                         | View)                                         |                                                    |                       |                            |
|                                                                                                    | 00000               | 8 <u>XI COM</u>                                                        | TENT SAP BASI                                                 | 5 7.11                                                   |                                               |                                                    |                       |                            |
|                                                                                                    |                     | Mainten                                                                | ance Software Cor                                             | nponent (Current                                         | View)                                         |                                                    |                       |                            |

Once uploaded to ESR, all Adapter Metadata versions are visible in Integration Directory Communication Channels and can be selected.

### 4.3 Move Integration Directory (ID) Objects

To facilitate and simplify the process, it is best to create a Configuration Scenario on the PI 7.0's ID. Then, include all the objects related to the scenario into the Configuration Scenario. This way, we will only need to export the configuration scenario instead of selecting the individual objects. In our case, we created a Configuration Scenario named Demo1.

#### Important

After importing the objects into the SLD, it is important to clear the cache in the ID. By clearing the cache, the ID will be forced to retrieve the new objects from the SLD. Without doing so, it is possible that the import process some Business Systems may not be found and cause the import to fail.

### 🚹 Tip

SAP Online Help – Transporting Configuration Objects of the Integration Directory: <u>http://help.sap.com/saphelp\_nwpi71/helpdata/en/44/2c38d8afdf4674ae1adc1364f4d454/f</u> <u>rameset.htm</u>

#### 🚹 Тір

This section does not include the transport of Value Mappings. For moving of Value Mappings from PI 7.0 to PI 7.1, please reference the following Section 4.4.

In the Integration Directory, we will be moving the objects in XR9's configuration scenario Demo1:

| Scenarios Objects Change Lists                               |
|--------------------------------------------------------------|
| IIIII                                                        |
| ✓ Demo1                                                      |
| 🔐 Party                                                      |
| 🗢 👦 Service Without Party                                    |
| 🗢 📋 Business System                                          |
|                                                              |
| 🗢 🚱 Business Service                                         |
| ✓ Demo_Service                                               |
| 🗢 🍇 Communication Channel                                    |
| File_Demo_receiver                                           |
| XR9_MSSQLServer_receiver                                     |
| V 20 Integration Process                                     |
| TableLookup_process                                          |
|                                                              |
| Tablel ookun process I GetDemoResn abs                       |
| TableLookup process TableLookup Sync abs                     |
|                                                              |
| R3B_400 ZGET_DEMO_TABLE  Demo_Service                        |
| R3B_400 ZGET_DEMO_TABLE  TableLookup_process                 |
| TableLookup_process   GetDemoResp_abs     Demo_Service       |
| TableLookup_process   TableLookup_Sync_abs     Demo_Service  |
| V 2 Sender Agreement                                         |
| K3B_400 Z0E1_DEMO_TABLE   <br>∑ B Paceiver Agreement         |
| I R2P 4001 L Domo Somico I tobiol colum Sync In              |
| TableLookun process LiDemo Service LiookunTableResn Asvnc in |
| TableLookup_process   Demo_Service   tableLookup_Sync_In     |

- 1. Export the scenario: Demo1
  - a. Right-click on scenario Demo1 and select "Export" in the menu:

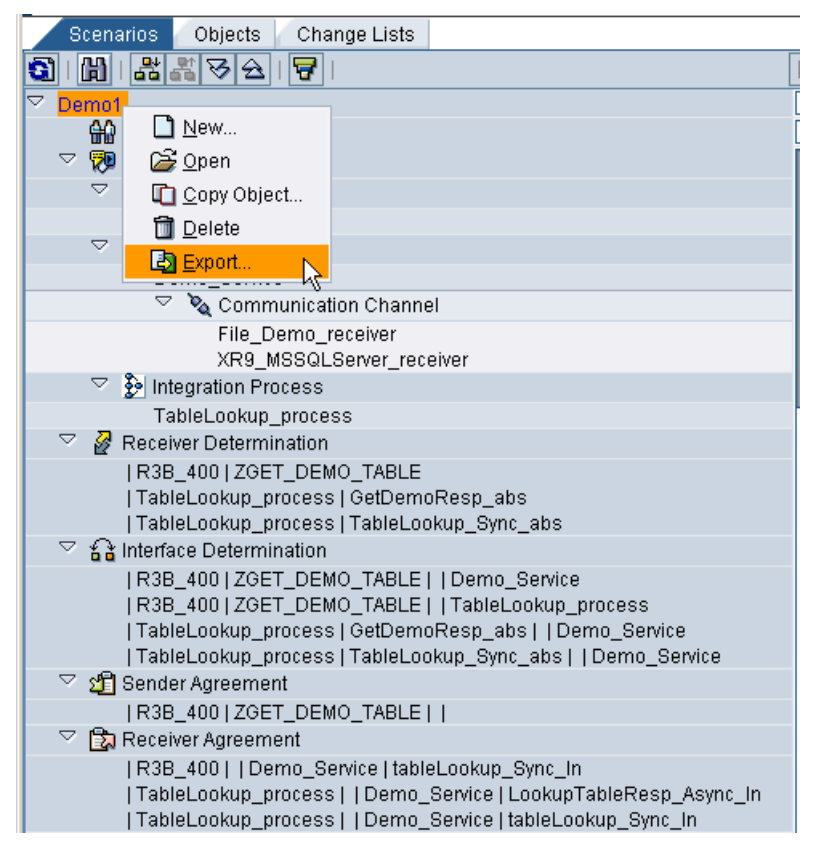

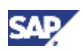

b. Click on "Continue". It is easiest to use the file system for the transport. This way we can avoid the configuration of CMS or CTS+.

| Export Configuration        | n Objects X                 |
|-----------------------------|-----------------------------|
| 1. Select Mode              | Select Mode                 |
| 2. Select Objects           | Mode                        |
| 3. Select Transport Request | Iransport Using File System |
|                             |                             |
|                             |                             |
|                             |                             |
|                             |                             |
| Back Continue               | Finish Cancel               |

c. Click on "Finish". There is no change the default settings.

| Export Configuration        | n Objects                            |
|-----------------------------|--------------------------------------|
| 1. Select Mode              | Select Objects                       |
| 2. Select Objects           | Object Set All Objects of a Scenario |
| 3. Select Transport Request | Business Scenario * Demo1            |
| Back Continue               | Finish                               |

d. After export, you will get the following screen:

| Export Configuration        | n Objects                                                                                  | ×     |
|-----------------------------|--------------------------------------------------------------------------------------------|-------|
| 1. Select Mode              | 🖌 Export successful                                                                        |       |
| 2. Select Objects           |                                                                                            |       |
| 3. Select Transport Request | Export Path: D:\usr\sap\XR9\SYS\global\xi\directory_server\export<br>File: XI3_0_Demo1.tpz |       |
|                             |                                                                                            |       |
|                             |                                                                                            |       |
|                             |                                                                                            |       |
|                             |                                                                                            | Close |

### 🚺 Note

The location of the exported file: **Export Path**: D:\usr\sap\XR9\SYS\global\xi\directory\_server\export **File**: XI3\_0\_Demo1.tpz

- 2. Retrieve the exported file.
- 3. The export path of the file is on the PI 7.0 server. Therefore, access to the OS file system will be required. If OS file system access is not available, then the system administrator will have to be contacted to send you the file.
  - a. The following steps are for a Windows system. The equivalent file system access will be required for Unix systems.
  - b. In the "Run..." command text box, enter the PI 7.0 server name and click "OK":

| Run   | ? ×                                                                                                    |
|-------|----------------------------------------------------------------------------------------------------|
|       | Type the name of a program, folder, document, or<br>Internet resource, and Windows will open it for you. |
| Open: | \\nspad391                                                                                               |
|       | OK Cancel Browse                                                                                         |

c. Traverse to the directory as indicated in the "Export Path" above, and copy the file to your local file system:

| 눧 \\nspad391\sapmnt\XR9\S\       | S\global\xi\directory_server     | \export            |
|----------------------------------|----------------------------------|--------------------|
| File Edit View Favorites Too     | ls Help                          | A.                 |
| 🛛 😋 Back 🔻 🕥 👻 🏂 🔎 Se            | arch 🦻 Folders 🛛 🎹 🕇 📋           | 🔓 🔏 🗙 🐨 💣          |
| 🛛 Address 🛅 \\nspad391\sapmnt\XR | 9\SYS\global\xi\directory_server | export 🗾 🔁 Go      |
|                                  | ▲ Name ▲                         | Size Type          |
| File and Folder Tasks *          | XI3_0_Biorad_Custom              | . 8 KB TPZ File    |
| Denema this file                 | XI3_0_Biorad_SalesOrd.           | 14 KB TPZ File     |
| Rename this file                 | 🔳 XI3_0_Demo1.tpz                | 10 KB TPZ File     |
| Move this file                   | XI3_0_directory-selecti.         | 6 KB TPZ File      |
| Copy this file                   |                                  |                    |
| Publish this file to the         |                                  |                    |
| Web                              |                                  |                    |
| 🛱 E-mail this file               | <b>▼   4  </b>                   |                    |
| 1 objects selected               | 9.44 KB                          | 🧐 Local intranet 🥢 |

d. The file is copied to the local computer's file system:

| C:\XR9_Exports                                                        | <u>_ 🗆 ×</u>                                                                                                    |
|-----------------------------------------------------------------------|----------------------------------------------------------------------------------------------------|
| File Edit View Favorites Tools Help                                   | A 1997 - 1997 - 1997 - 1997 - 1997 - 1997 - 1997 - 1997 - 1997 - 1997 - 1997 - 1997 - 1997 - 1997 - 1997 - 1997 |
| Back - C - Back - C - C - C - C - C - C - C - C - C -                 |                                                                                                    |
| Address 🗀 C:\XR9_Exports                                              | 💌 🄁 Go                                                                                                    |
| Folders × Name A                                                      | Size Type                                                                                                    |
| XR9_Exports                                                           | 10 KB TPZ File                                                                                                  |
| E Set Local Disk (D:)                                                 |                                                                                                    |
| 🗄 🧝 sap on 'CHI-Americas WXP Image-CHIN00413560A (Chin0               |                                                                                                    |
| 🕀 🛫 51035979 on 'mediaserver2.wdf.sap.corp' (Z:)                      |                                                                                                    |
| 🗄 📴 Control Panel                                                     |                                                                                                    |
| 🗄 🖳 My Network Places 🔹                                               |                                                                                                    |
|                                                                       |                                                                                                    |
| Type: TPZ File Date Modified: 1/26/2009 8:55 AM Size: 9.44 KB 9.44 KB | 刻 My Computer 🛛 🖊                                                                                               |

- 4. Import the file into the PI 7.1 system:
  - a. With PI 7.1, we have a choice of importing the objects from the server or local file system. Since we copied the exported file to our local file system in the above step, we will use the local file system for our import.
  - b. On the top menu bar, click on: Tools ⇒ Import Configuration Objects...

| <b>Configuration:</b>                                                                                                    | Integration Builder (nspah227_XLI_27)       |
|----------------------------------------------------------------------------------------------------|---------------------------------------------|
| <u>O</u> bject <u>N</u> avigation                                                                                                    | Tools Environment Help                      |
|                                                                                                    | System Messages                             |
| Objects Chang                                                                                                    | 🥦 Configuration Wizard                      |
| Find                                                                                                    | \ominus Apply Model from ES Repository      |
| ▶ ⊕0 Party                                                                                                    | 🖽 Test Configuration                        |
| <ul> <li>Recommunication</li> </ul>                                                                                                    | 🖓 Value Mapping                             |
| ▶ ∯→ Process Compo                                                                                                    | Create Communication Channels Automatically |
| 🕨 🖉 Receiver Deterr                                                                                                    | Display WSDL                                |
| 🕨 🔐 Interface Detern                                                                                                    | Import Configuration Objects                |
| 🕨 🖞 Sender Agreem                                                                                                    | Export Configuration Objects                |
| Receiver Agreer                                                                                                    | 💕 Open CTS Transport Organizer              |
| Direct Connection Of Connection Of Connec | 异 <u>F</u> ind Transports                   |
| <ul> <li>Configuration S</li> <li>Integrated Confi</li> </ul>                                                                                                    | 🚰 Co <u>n</u> sistency check                |
| Value Mapping                                                                                                    | 😼 <u>P</u> ersonal Settings                 |
|                                                                                                    | User Roles                                  |
|                                                                                                    |                                             |

c. Select "Client" to use the local file system:

| 💽 Se  | ect Import Source                                                                 |
|-------|-----------------------------------------------------------------------------------|
| 8     | Do you want to import a file from the file system of the server<br>or the client? |
| Clier | nt Server Cancel                                                                  |

d. Navigate to the directory and select the exported file and click "Open":

| 🛐 Open             |                 | ×           |
|--------------------|-----------------|-------------|
| Look <u>i</u> n: 🗎 | XR9_Exports     |             |
| XI3_0_De           | mo1.tpz         |             |
|                    |                 |             |
|                    |                 |             |
|                    |                 |             |
|                    |                 |             |
|                    |                 |             |
| File <u>n</u> ame: | XI3_0_Demo1.tpz |             |
| Files of type:     | *.tpz           | 1           |
|                    |                 | Open Cancel |

e. Click "Import" to proceed:

#### 

If you have another Configuration Scenario of the same name, then the contents will be added and/or written over.

| 💽 In | nport Configuration Objects 🛛 🗙                                                               |  |
|------|-----------------------------------------------------------------------------------------------|--|
| •    | Operation can overwrite objects in system. Import the import<br>file <b>XI3_0_Demo1.tpz</b> ? |  |
| Impo | Cancel                                                                                        |  |

f. The following will confirm the import:

| 통 Imp | oort Configuration Objects                                                | × |
|-------|---------------------------------------------------------------------------|---|
| 1     | Source XI3_0_Demo_Service.tpz imported successfully                       |   |
|       | Change list <b>XI 3.0 Import</b> created<br>Activate change list manually |   |
|       |                                                                           |   |
| Clos  | Be Details                                                                |   |

### Important

In order for the transport to execute successfully, the Business Systems must exist and they <u>must</u> be assigned to the Integration Server group.

After import, we will see something like the following:

| Objects Change Lists            | <u>C</u> onfiguration Scenario E <u>d</u> it <u>V</u> ie | w  🖳 🗀 i 🖪 🕂 🖤 i 🚨 🖽 🛃 i 🕘               |  |  |  |  |  |  |
|---------------------------------|----------------------------------------------------------|------------------------------------------|--|--|--|--|--|--|
|                                 | Disular: Configuration Cooperin                          | Chathan In Drawn                         |  |  |  |  |  |  |
| ▶ 🔐 Party                       | Uispray Coningui autori Scenario Status in Proce         |                                          |  |  |  |  |  |  |
| 🕨 👦 Communication Component Wii | Configuration Scenario Demo1                             |                                          |  |  |  |  |  |  |
| ▶ 黃→ Process Component          | Description                                              |                                          |  |  |  |  |  |  |
| 🕨 🖉 Receiver Determination      |                                                          |                                          |  |  |  |  |  |  |
| ▶ ≦ Interface Determination     |                                                          |                                          |  |  |  |  |  |  |
| 🕨 🗐 Sender Agreement            | ES Repository Model Objects                              | Configuration Overview                   |  |  |  |  |  |  |
| 🕨 🗊 Receiver Agreement          |                                                          | Search 6                                 |  |  |  |  |  |  |
| Birect Connection               |                                                          | Object                                   |  |  |  |  |  |  |
| 🝷 🥅 Configuration Scenario      | Rucinose System                                          |                                          |  |  |  |  |  |  |
| Demo1                           | Business Oystern                                         | I Demo Service                           |  |  |  |  |  |  |
| ▶ 🌮 Integrated Configurations   | 1 Dusiness Component                                     | Tablel ookun process                     |  |  |  |  |  |  |
| 🕨 🔊 Value Mapping Group         | Communication Channel                                    | I Demo Service I File Demo receiver      |  |  |  |  |  |  |
|                                 | Communication Channel                                    | Demo_Service   XR9_MSS_receiver          |  |  |  |  |  |  |
|                                 | 🗞 Communication Channel                                  | Demo_Service   XR9_MSSQLServer_receiver  |  |  |  |  |  |  |
|                                 | 🗞 Communication Channel                                  | R3B_400 RFC_R3B_Sender                   |  |  |  |  |  |  |
|                                 | 🖉 Receiver Determination                                 | R3B_400 ZGET_DEMO_TABLE                  |  |  |  |  |  |  |
| N                               | 🖉 Receiver Determination                                 | TableLookup_process   GetDemoResp_abs    |  |  |  |  |  |  |
| 6                               | 🖉 Receiver Determination                                 | TableLookup_process   TableLookup_Sync_a |  |  |  |  |  |  |
|                                 | 🔒 Interface Determination                                | R3B_400 ZGET_DEMO_TABLE  Demo_Ser        |  |  |  |  |  |  |
|                                 | A Interface Determination                                | R3B_400 ZGET_DEMO_TABLE  TableLook       |  |  |  |  |  |  |
|                                 | A Interface Determination                                | TableLookup_process GetDemoResp_abs      |  |  |  |  |  |  |
|                                 | 🕯 🛓 Interface Determination                              | TableLookup_process   TableLookup_Sync_a |  |  |  |  |  |  |
|                                 | 🚈 Sender Agreement                                       | R3B_400 ZGET_DEMO_TABLE                  |  |  |  |  |  |  |
|                                 | Receiver Agreement                                       | R3B_400  Demo_Service tableLookup_Syn    |  |  |  |  |  |  |
|                                 | Receiver Agreement                                       | TableLookup_process  Demo_Service Loo    |  |  |  |  |  |  |
|                                 | 🔯 Receiver Agreement                                     | TableLookup_process  Demo_Service tabl   |  |  |  |  |  |  |
|                                 |                                                          |                                          |  |  |  |  |  |  |

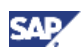

### Note

If you notice, we no longer have a "Scenarios" tab as in PI 7.0. With PI 7.1 EhP1, we will get another optional view, which will be similar to that of PI 7.0.

- 5. Adjust communication channel configurations:
  - a. After the transport, communication channel configurations are re-set to the default (or initial) values. We will need to configure them before proceeding.
  - b. Communication Cannel: File\_Demo\_receiver

| Communication Cl               | nannel                  | E <u>d</u> it ⊻iew | 7                  | <b>1</b>   <b>1</b> | 🤿 🐙 I 🚨 (         | 3  |  |  |
|--------------------------------|-------------------------|--------------------|--------------------|---------------------|-------------------|----|--|--|
| 🍇 Edit Communicatio            | n Chan                  | nel                |                    |                     |                   |    |  |  |
| Communication Chann            | nel                     | File_Demo          | File_Demo_receiver |                     |                   |    |  |  |
| Party                          |                         |                    |                    |                     |                   |    |  |  |
| Communication Comp             | onent                   | Demo_Sen           | /ice               |                     |                   |    |  |  |
| Description                    |                         |                    |                    |                     |                   |    |  |  |
| Parameters Ide                 | ntifiers                | Module             |                    |                     |                   |    |  |  |
| Adapter Type *                 | File                    |                    |                    | http://sa           | o.com/xi/XI/Syste | em |  |  |
| O Sender                       | 🖲 Red                   | eiver:             |                    |                     |                   |    |  |  |
| Transport Protocol *           | File Sy                 | stem (NFS)         |                    |                     |                   |    |  |  |
| Message Protocol *             | File                    |                    |                    |                     |                   |    |  |  |
| Adapter Engine *               | Centra                  | l Adapter En       | gine               |                     |                   |    |  |  |
| Target Process                 | ing .                   | Advanced           |                    |                     |                   |    |  |  |
| File Access Parame             | eters                   |                    |                    |                     |                   |    |  |  |
| Target Directory * //data/demo |                         |                    |                    |                     |                   |    |  |  |
| 🗹 Create Target (              | Create Target Directory |                    |                    |                     |                   |    |  |  |
| File Name Schem                | e * 🛛 tal               | oleResp.xml        |                    |                     |                   |    |  |  |
|                                |                         |                    |                    |                     |                   |    |  |  |

c. Communication Channel: XR9\_MSSQLServer\_receiver

| <u>C</u> ommunication (                        | Channel                                                                  | E <u>d</u> it ⊻iew | 9 🛛 🖓 | ן 🛃 🄶 💯 ו 🖉            |         |    |               |  |  |
|------------------------------------------------|--------------------------------------------------------------------------|--------------------|-------|------------------------|---------|----|---------------|--|--|
| Relation Channel Status In Process             |                                                                          |                    |       |                        |         |    |               |  |  |
| Communication Channel XR9_MSSQLServer_receiver |                                                                          |                    |       |                        |         |    |               |  |  |
| Party                                          |                                                                          |                    |       |                        |         |    |               |  |  |
| Communication Com                              | nponent                                                                  | Demo_Serv          | ice   |                        |         |    |               |  |  |
| Description                                    |                                                                          |                    |       |                        |         |    |               |  |  |
| Parameters Io                                  | dentifiers                                                               | Module             |       |                        |         |    |               |  |  |
| Adapter Type *                                 | JDBC                                                                     |                    |       | http://sap.com/xi/XI/S | System  | SA | AP BASIS 7.00 |  |  |
| O Sender                                       | 🖲 Rec                                                                    | eiver              |       |                        |         |    |               |  |  |
| Transport Protocol *                           | JDBC 2                                                                   | 2.0                |       |                        |         |    |               |  |  |
| Message Protocol *                             | XML SC                                                                   | ହL Format          |       |                        |         |    |               |  |  |
| Adapter Engine *                               | Centra                                                                   | l Adapter Eng      | line  |                        |         |    |               |  |  |
| Connection                                     | rocessing                                                                | g Advance          | d     |                        |         |    |               |  |  |
| Database Connec                                | tion                                                                     |                    |       |                        |         |    |               |  |  |
| JDBC Driver *                                  | com.microsoft.jdbc.sqlserver.SQLServerDriver                             |                    |       |                        |         |    |               |  |  |
| Connection *                                   | jdbc:microsoft:sqlserver://nspad391.pal.sap.corp:1433;DatabaseName=xirig |                    |       |                        |         |    |               |  |  |
| User Name                                      | sapuser                                                                  |                    |       |                        |         |    |               |  |  |
| Password •                                     | ******                                                                   |                    |       |                        | <b></b> |    |               |  |  |

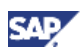

d. Communication Channel: RFC\_R3B\_Sender

| Communication Ch     | annel    | E <u>d</u> it ⊻i | ew    | 98          |       | 1 🗘 💱   🚇            | II <b>S</b> |        |
|----------------------|----------|------------------|-------|-------------|-------|----------------------|-------------|--------|
| 🗞 Edit Communicatio  | n Chanr  | nel              |       |             |       |                      |             | Status |
| Communication Chanr  | nel      | RFC_R3           | B_S   | ender       |       |                      |             |        |
| Party                |          |                  |       |             |       |                      |             |        |
| Communication Comp   | onent    | R3B_40           | 0     |             |       |                      |             |        |
| Description          |          |                  |       |             |       |                      |             |        |
| Parameters Ide       | ntifiers | Modul            | le    |             |       |                      |             |        |
| Adapter Type *       | RFC      |                  |       |             | http: | ://sap.com/xi/XI/Sys | tem         | SA     |
| Sender               | O Rec    | eiver            |       |             |       |                      |             |        |
| Transport Protocol * | RFC      |                  |       |             |       |                      |             |        |
| Message Protocol *   | RFC (R   | FC XML)          |       |             |       |                      |             |        |
| Adapter Engine *     | Central  | Adapter          | Engi  | ne          |       |                      |             |        |
| Source Advance       | ed       |                  |       |             |       |                      |             |        |
| RFC Server Parame    | ter      |                  |       |             |       |                      |             |        |
| Application Server   | (Gatewa  | ay) *            |       | cdphl233.   | phl.  | sap.corp             |             |        |
| Application Server   | Service  | (Gatewa          | y) *  | sapgw00     |       |                      |             |        |
| Program ID *         |          |                  |       | XI_R3B2×    | (LI   |                      |             |        |
| SNC                  |          |                  |       |             |       |                      |             |        |
| 🗹 Unicode            |          |                  |       |             |       |                      |             |        |
| Initial Connections  |          |                  |       | 1           |       |                      |             |        |
| Maximum Connect      | tions    |                  |       | 1           |       |                      |             |        |
| Advanced Mode        | Э        |                  |       |             |       |                      |             |        |
| RFC Metadata Repo    | sitory P | aramete          | r     |             |       |                      |             |        |
| Load Balancing       | -<br>1   |                  |       |             |       |                      |             |        |
| Application Server   | *        | cdphl2           | la.EE | nl.sap.com  | )     |                      |             |        |
| System Number *      |          | 00               |       |             |       |                      |             |        |
| Authentication Mod   | le *     | Use Lo           | gon   | Data for S/ | AP S  | System               |             |        |
| Logon User*          |          | liwi             | _     |             |       |                      |             |        |
| Logon Password *     |          | ******           |       |             |       |                      | =           |        |
| Logon Language *     |          | EN               |       |             |       |                      |             |        |
| Logon Client*        |          | 400              |       |             |       |                      |             |        |
| <b>—</b>             |          |                  |       |             |       |                      |             |        |

### Important

Do not forget to create another RFC destination on R3B for the Program ID! In our case, we created another RFC destination, XI\_R3BXLI.

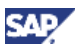

- 6. Check the "adapter-specific identifier" of the Business System, R3B\_400:
  - a. Double-click to open the business system:

| Objects Change Lists                       | 🖸 🕐 💷 Communication Component 🛛 E <u>d</u> it View 🦻 🖳 🖬 🕇 🖬 🖓 💷 🛛 |
|--------------------------------------------|--------------------------------------------------------------------|
| • ∰ Party                                  | Display Communication Component Status In Proce                    |
| 🝷 👼 Communication Component Without Party  | Communication Component R3B_400                                    |
| Business System                            | Party                                                              |
| → (2 R3B_400)<br>→ XR9_200                 | Description                                                        |
| Business Component                         | Business System                                                    |
| Strategration Process                      | Receiver Sender Assigned Lisers IDoc Partner Other Attributes      |
| I ▶ ∯→ Process Component                   | Receiver Bender Adolghed Coeld Ibber dialer Caler Alabaded         |
| 🕨 🖉 Receiver Determination                 | Inbound Interfaces                                                 |
| ▶                                          | Name Same Namespace                                                |
| 🕨 🞢 Sender Agreement                       | asyn http://sap.com/xi/BASIS S                                     |
| 🕨 🔂 Receiver Agreement                     | BookingOrderConfirmation_In http://sap.com/xi/XI/Demo/Agency S/    |
| 🕨 🐾 Direct Connection                      | BusinessComponentIn http://sap.com/xi/BASIS S                      |
| <ul> <li>Configuration Scenario</li> </ul> | BusinessPartnerByIDQueryResponseIhttp://sap.com/xi/NWDemo Sa       |
| Gemo1                                      | BusinessSystemIn http://sap.com/xi/BASIS S/                        |
| Source Configurations                      | ChangeListIn http://sap.com/xi/BASIS S/                            |
| Value Manning Group                        | CommunicationChannelIn http://sap.com/xi/BASIS Sa                  |
|                                            | CommunicationPartyIn http://sap.com/xi/BASIS S                     |
|                                            |                                                                    |
|                                            | Communication Channels                                             |
|                                            |                                                                    |
|                                            | Name /                                                             |
|                                            |                                                                    |

 b. Toggle to "Change" mode and on the top menu bar, click on: Communication Component ⇒ Adapter-Specific Identifiers

|    | Communication Component       | E <u>d</u> it ⊻iew | 🦻 🖪 🖻 I 🖪                                 | 🔶 👷   🚇        | . 💷 🖻                            | 3                | 🛓 🖂            |  |
|----|-------------------------------|--------------------|-------------------------------------------|----------------|----------------------------------|------------------|----------------|--|
|    | ✔ 🎾 <u>D</u> isplay/Edit      | Ctrl+E             |                                           | Status In Pr   | ocess                            | Display Language | English (OL) 🖥 |  |
|    | 📕 <u>S</u> ave                | Ctrl+S             |                                           |                |                                  |                  |                |  |
|    | 💼 <u>C</u> opy Object         |                    |                                           |                |                                  |                  |                |  |
| Ра | 🛅 D <u>e</u> lete             | Ctrl+D             |                                           |                |                                  |                  |                |  |
| De | áa C <u>h</u> eck             | F7                 |                                           |                |                                  |                  |                |  |
| BI | 🕼 <u>A</u> ctivate            |                    |                                           |                |                                  |                  |                |  |
|    | 🚺 P <u>r</u> operties         |                    | IDoc Partner                              | Other Attribut | tes L                            | .ogon Data       |                |  |
|    | H <u>i</u> story              |                    |                                           |                |                                  |                  |                |  |
|    | Di <u>s</u> play Cache Status |                    |                                           |                | 0.4                              |                  |                |  |
|    | 🔄 <u>F</u> ind Transports     |                    | Icon combi/BACIC CAR BACIC 7.10           |                | are Component versi<br>Agig 7.10 |                  |                |  |
|    | <br>➡ Where-Used List         |                    | Isan com/xi/Xi/Demo/Agency SAP BASIS 7.10 |                |                                  |                  |                |  |
|    |                               | Object             | ap.com/xi/BASIS SAP B                     |                | ASIS 7.10                        |                  |                |  |
|    | Adapter-Specific Identifi     | ers N              | (sap.com/xi/NWDemo SA                     |                | SAP B/                           | SAP BASIS 7.10   |                |  |
|    | Assign Configuration Co       | enarios            | ( <mark>s</mark> ap.com/xi/BASIS SA       |                |                                  | SAP BASIS 7.10   |                |  |
|    | Move to Folder                |                    | (sap.com/xi/BASIS                         |                | SAP BASIS 7.10                   |                  |                |  |
|    |                               |                    | /sap.com/xi/BASIS                         |                | SAP BASIS 7.10                   |                  |                |  |
| L  |                               | Utri+F4            | (sap.com/xi/BASIS                         |                | SAP B/                           | ASIS 7.10        |                |  |
|    | Communication Channels        |                    |                                           |                |                                  |                  |                |  |
|    |                               |                    |                                           |                |                                  |                  |                |  |
|    | Name 🔺                        |                    |                                           |                |                                  |                  |                |  |
|    |                               |                    |                                           |                |                                  |                  |                |  |

The "Edit Adapter-Specific Identifiers" text box will appear:

The contents are empty. It will have to be sync'd up with the SLD. This is required when using RFC and IDoc adapters.

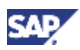

c. Click on: Compare with System Landscape Directory

| lit Adapter-Specific Identifiers                        | × |
|---------------------------------------------------------|---|
| IDoc Adapter<br>Logical System                          |   |
| IDoc Adapter and RFC Adapter<br>R/3 System ID           |   |
| Marketplace Adapter DDID                                |   |
| Apply Cancel<br>Compare with System Landscape Directory |   |

The following information from the SLD will transferred:

d. Click on: Apply

| Edit Adapter-S                                    | dit Adapter-Specific Identifiers 🗙 🗙 |  |
|---------------------------------------------------|--------------------------------------|--|
| IDoc Adapter<br>Logical System<br>IDoc Adapter ar | R3B400                               |  |
| RX3 System ID                                     | R3B                                  |  |
| Client                                            | 400                                  |  |
|                                                   |                                      |  |
| Marketplace Ad                                    | lapter                               |  |
| DDID                                              |                                      |  |
|                                                   |                                      |  |
| Apply                                             | Cancel                               |  |

e. Save the Business System object when done.

7. Activate the change list:

| Objects Change Lists                                                |
|---------------------------------------------------------------------|
|                                                                     |
| <ul> <li>Change Lists of "liwi"</li> </ul>                          |
| XI 3.0 Import [2009-02-10-08:13]                                    |
| IR3B_400   ZGET_DEM Open Ctrl+O                                     |
| 🖉   TableLookup_process <u>A</u> ctivate                            |
| タートー Apple Lookup_process Reject Changes  く abs                     |
| R3B_400   ZGET_DEMO_TABLE     Demo_Service                          |
| 🔒   R3B_400   ZGET_DEMO_TABLE     TableLookup_process               |
| 🔒   TableLookup_process   GetDemoResp_abs     Demo_Service          |
| 🔓   TableLookup_process   TableLookup_Sync_abs     Demo_Service     |
| 💯   Demo_Service                                                    |
| 🍇   Demo_Service   File_Demo_receiver                               |
| 🗞   Demo_Service   XR9_MSSQLServer_receiver                         |
| 🗭   R3B_400                                                         |
| 🔀   R3B_400     Demo_Service   tableLookup_Sync_In                  |
| 🍇   R3B_400   RFC_R3B_Sender                                        |
| 🗐   R3B_400   ZGET_DEMO_TABLE                                       |
| 🕫   TableLookup_process                                             |
| 📴   TableLookup_process     Demo_Service   LookupTableResp_Async_In |
| 📴   TableLookup_process     Demo_Service   tableLookup_Sync_In      |
| Demo1                                                               |
|                                                                     |

- 8. Perform full-refresh of the PI caches on both ABAP and Java:
  - a. ABAP cache refresh:

On the PI server, enter tx:SXI\_CACHE

On the top menu bar, click on: Runtime Cache a Start Complete Cache Refresh

| Runtime Cache Edit Goto System | <u>H</u> elp                |
|--------------------------------|-----------------------------|
| Refresh Display                | F5 👌   🗋 🛗 🛗   🏝 🖽 🖧 🎗      |
| Start Delta Cache Refresh      | F6                          |
| Start Complete Cache Refrest   | Shift+F6                    |
| Display Refresh Error          | Ctrl+F6                     |
|                                | Shift+F3                    |
| A Party                        | Status of Runtime Cache     |
| 🕫 Service                      | Cache content is up-to-date |
| ↓ 译 Process Component          |                             |
| Receiver Determination         |                             |
| Interface Determination        |                             |
| 👂 🖞 Sender Agreement           |                             |
| Receiver Agreement             |                             |
| 👂 🔌 Communication Channel      |                             |
| 🕒 Mapping                      |                             |
| 🕒 Split Mapping                |                             |
| G Software Component           |                             |
| * Integration Process          |                             |
| Alert Category                 |                             |
|                                |                             |

b. Java cache refresh:

From the Integration Tools menu, click on the link: Administration

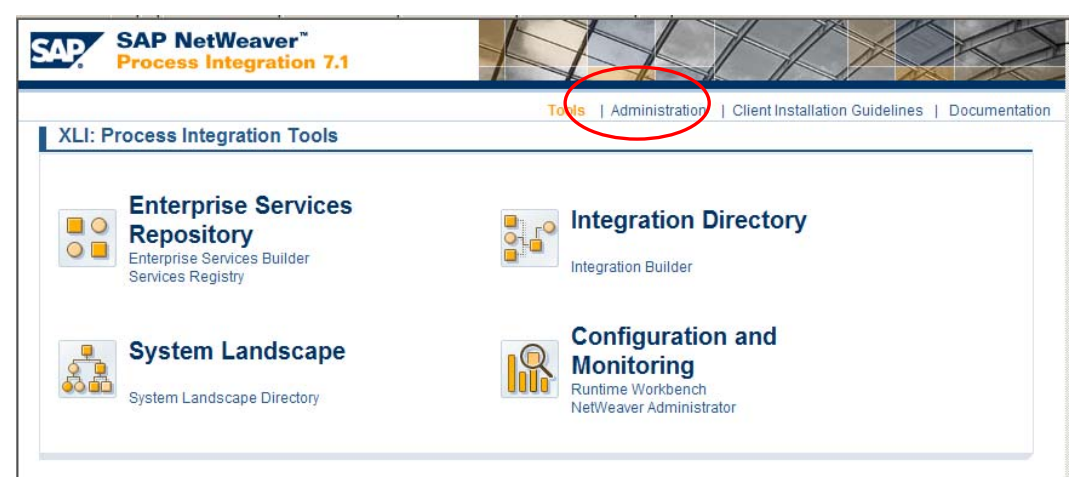

c. After the required logon, the following screen will be started:

Click on the link: Data Cache Overview

| SAP NetWeaver*<br>Process Integration 7.1 | HIDOO                                                    |
|-------------------------------------------|----------------------------------------------------------|
| Tools                                     |                                                          |
| Tools                                     |                                                          |
|                                           | Integration Server: XLI Host: nspah227 System Number: 27 |
| Repository Directory                      | Software Build Information                               |
| System Information                        | Software Build Information                               |
| Software Build Information                | Make Release NW07_06_REL                                 |
| General Information                       | SPS Number 06                                            |
| User Management Engine Assignment         | JDK Version jdk15                                        |
| Properties Administration                 | Latest Change 30172                                      |
| All Properties                            | Synchronization Time 2008/08/30 16:09:11                 |
| Exchange Profile                          | Build Time 2008-08-30 18:55                              |
| Lock and Cache Administration             |                                                          |
| Lock Overview                             |                                                          |
| Virtual Machine Cache Overview            |                                                          |
| Data Cache Overview                       |                                                          |
| Java Web Start                            |                                                          |
| Java Web Start Administration             |                                                          |
| Personalization                           |                                                          |
| Documentation Bases                       |                                                          |
| Manage Documentation Basis-URL            |                                                          |
| CMS Settings                              |                                                          |
| CMS Transport Settings                    |                                                          |
|                                           |                                                          |

d. The following screen will appear:

Click on: Full Refresh for the "af" (adapter framework) cache

| SAP NetWeaver"<br>Process Integration 7.1 | M                           |                         | 3         |
|-------------------------------------------|-----------------------------|-------------------------|-----------|
| Tools                                     |                             |                         |           |
| Tools                                     |                             |                         |           |
|                                           | Integration Server: XLI Hos | st: nspah227 System Nun | nber: 27  |
| Repository Directory                      | Data Caches                 |                         | [         |
| System Information                        | Cache                       | Partial Refresh Full R  | efresh    |
| Software Build Information                | af.xli.nspah227             | Refresh Refres          | sh.       |
| General Information                       | Integration Server (ABAP)   | Refresh Refres          | sh        |
| User Management Engine Assignment         | Mapping Runtime (Java)      | Refresh Refres          | <u>sh</u> |
| Properties Administration                 | SYS1                        | Refresh Refres          | <u>sh</u> |
| All Properties                            | SYS2                        | Refresh Refres          | <u>sh</u> |
| Exchange Profile                          |                             |                         |           |
| Lock and Cache Administration             |                             |                         |           |
| Lock Overview                             |                             |                         |           |
| Virtual Machine Cache Overview            |                             |                         |           |
| Data Cache Overview                       |                             |                         |           |
| Java Web Start                            |                             |                         |           |
| Java Web Start Administration             |                             |                         |           |
| Personalization                           |                             |                         |           |

### 🚺 Note

To perform the refresh, logon using the PIDIRUSER is require. Userids with the same roles as that of PIDIRUSER can also be used.

### 4.4 Move Value Mappings between PI 7.0 and PI 7.1

The transporting of Value Mappings is through the use of Value Mapping groups.

### 4.4.1 Export Value Mapping Group from PI 7.0

1 In the PI 7.0's Integration Directory, use the Export Tool wizard:

| Configuration:                                                           | Integration Builder (nspad391_XR9_20)                             |
|--------------------------------------------------------------------------|-------------------------------------------------------------------|
| <u>O</u> bject <u>N</u> avigation                                        | Tools Environment Help                                            |
|                                                                          | 😨 <u>S</u> end System Message                                     |
| Scenarios Obj                                                            | 🔄 <u>D</u> isplay System Messages                                 |
| o n R R R V                                                              | 🧏 Configuration Wizard                                            |
|                                                                          | \ominus Transfer Integration Scenario from Integration Repository |
| User liwi                                                                | 🕮 T <u>e</u> st Configuration                                     |
| Change Lists                                                             | 🖓 Value Mapping                                                   |
| ØDpen □CI                                                                | Create Communication Channels Automatically                       |
| Sort By Nam                                                              | Define Web Service                                                |
|                                                                          | 😢 Import configuration objects                                    |
| Display Displ                                                            | 🛃 Export Configuration Objects 💦                                  |
|                                                                          | 🖶 Fi <u>n</u> d Transports                                        |
| <ul> <li>Change Lists of "live</li> <li>Change Lists of "live</li> </ul> | 💕 <u>O</u> pen Transport Organizer                                |
| 🐴 Standard Ch                                                            | 📴 <u>P</u> ersonal Settings                                       |
| -                                                                        | User Roles                                                        |

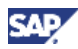

2 Select the transport mode:

| Export Configuration Objects |                             |        |
|------------------------------|-----------------------------|--------|
| 1. Select Mode               | Select Mode                 |        |
| 2. Select Objects            | Mode                        | -      |
| 3. Select Transport Request  | Transport Using File System | 8      |
|                              |                             |        |
|                              |                             |        |
|                              |                             |        |
|                              |                             |        |
|                              |                             |        |
|                              |                             |        |
|                              |                             |        |
| Back Continue                | Finish                      | Cancel |

3 Select "Individual Objects":

| Export Configuration        | n Objects 🛛 🗙                                                                       |
|-----------------------------|-------------------------------------------------------------------------------------|
| 1. Select Mode              | Select Objects                                                                      |
| 2. Select Objects           | Object Set All Objects of a Party                                                   |
| 3. Select Transport Request | All Objects of a Service<br>Party * All Objects of a Scenario<br>Individual Objects |
| Back     Continue           | Finish                                                                              |

4 Click: Add Single Objects

| Export Configuration        | n Objects                     | ×    |
|-----------------------------|-------------------------------|------|
| 1. Select Mode              | Select Objects                |      |
| 2. Select Objects           | Object Set Individual Objects |      |
| 3. Select Transport Request | Select Single Objects         |      |
|                             | Add Single Object             |      |
| Back Continue               | Finish                        | el : |

5 Select the type: Value Mapping Group

| 🕟 Add S                                            | Single Object                                                                                                    | × |
|----------------------------------------------------|----------------------------------------------------------------------------------------------------|---|
| Type * S<br>P:<br>C<br>S<br>C<br>S<br>In<br>R<br>V | elect a Type elect a Type arty ervice ommunication Channel onfiguration Scenario ender Agreement terface Determination eceiver Agreement eceiver Determination alue Mapping Group Count | 0 |
| ОКС                                                | ancel                                                                                                    |   |

6 Select the Value Mapping Group to transport:

| <b>N</b> | dd Single Object                     | × |
|----------|--------------------------------------|---|
| Туре     | * Value Mapping Group 📲              |   |
|          | Value Mapping Group                  |   |
| 1        | c41856d0-6b40-11db-b3c5-001279416978 |   |
|          | test                                 |   |
|          | valMapTest                           |   |
|          |                                      |   |
|          |                                      |   |
|          | Count                                | 3 |
| ок       | Cancel                               |   |

7 Click "Finish" to start the export:

| 📕 Export Configuratio       | n Objects                                                                                                    | ×      |
|-----------------------------|----------------------------------------------------------------------------------------------------|--------|
| 1. Select Mode              | Select Objects                                                                                                    |        |
| 2. Select Objects           | Object Set Individual Objects                                                                                                    | Ē      |
| 3. Select Transport Request | Select Single Objects  Description  Select Single Objects  Description  Select Single Objects  Description  Select Single Objects  Select Single Objects  Select Single Object  Select Single Object  Select |        |
| Back Continue               | Finish                                                                                                    | Cancel |

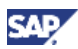

8 When done, please note the file name created. Copy the file to the local computer.

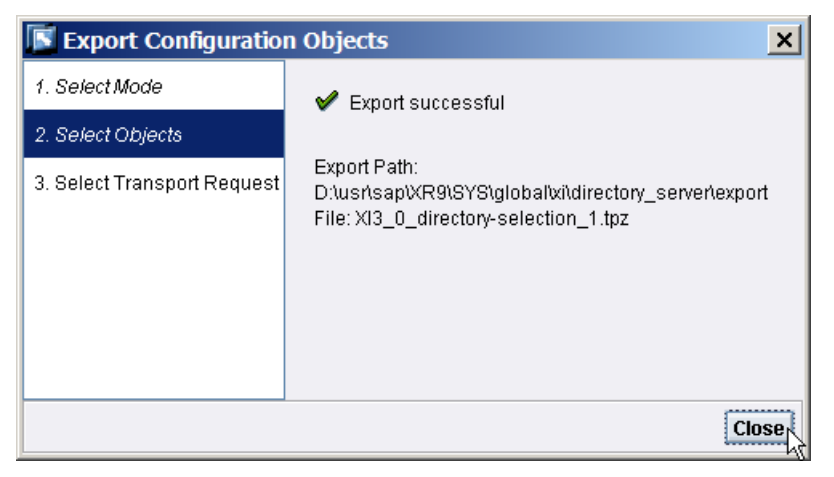

### 4.4.2 Import Value Mapping Group into PI 7.1

- Configuration: Integration Builder (nspah227\_XLI\_27) Object Navigation Tools Environment Help Þ System Messages 🧏 Configuration Wizard Objects Chang Apply Model from ES Repository... 🛐 🕂 | 🍞 🗗 | 🕂 Find 🖳 Test Configuration 🕨 🏭 Party 🔊 Value Mapping Representation Technology (1998) Create Communication Channels Automatically ▶ ∯→ Process Comp Display WSDL... 🕨 🖉 Receiver Deterr A Interface Detern Manual Import Configuration Objects... 🕨 🞢 Sender Agreem Export Configuration Objects... Receiver Agreen 💕 Open CTS Transport Organizer 🕨 🐾 Direct Connecti 🖶 Find Transports... Configuration S Ga Consistency check 🕨 🌮 Integrated Confi 🕨 🚮 Value Mapping ( 📴 <u>P</u>ersonal Settings <u>U</u>ser Roles 🐏 Default Setting for Authorizations... 静 Display Edited Authorizations...
- 1 In the PI 7.1's Integration Directory, use the Import Tool wizard:

2 Select the import source. In this case, we have the file on our local computer, which is the "Client".

| 💽 Se  | ect Import Source                                                              |
|-------|--------------------------------------------------------------------------------|
| 0     | Do you want to import a file from the file system of the server or the client? |
|       |                                                                                |
|       | L                                                                              |
| Clier | nt Server Cancel                                                               |

3 Select the local file and click on "Open":

| 💽 Open                 |                                 | ×                               |
|------------------------|---------------------------------|---------------------------------|
| Look <u>i</u> n: 힡     | Desktop                         | i 🖬 💼 🔡 🗄                       |
|                        | 🚞 ProxyDemo                     | 🚞 XML-Chip                      |
|                        | 🚞 Sample Adapter                | 🚞 ZFile                         |
|                        | 🚞 SampleAdapter                 | 🚞 Zipped Files                  |
|                        | 🚞 SAPHelp                       | XI3_0_directory-selection_1.tpz |
|                        | 🚞 stefan                        |                                 |
|                        | 🚞 WSDL                          |                                 |
|                        | 🚞 WSDL & XSD                    |                                 |
|                        | 🚞 XI Roadmap                    |                                 |
|                        |                                 | • •                             |
| File <u>n</u> ame:     | XI3_0_directory-selection_1.tpz |                                 |
| Files of <u>t</u> ype: | *.tpz                           | 1                               |
|                        |                                 | Open                            |

4 Click: Import

| 📕 In | Import Configuration Objects                                                                               |  |  |  |  |  |  |
|------|----------------------------------------------------------------------------------------------------|--|--|--|--|--|--|
| •    | Operation can overwrite objects in system. Import the import file <b>XI3_0_directory-selection_1.tpz</b> ? |  |  |  |  |  |  |
|      |                                                                                                    |  |  |  |  |  |  |
|      | ·                                                                                                    |  |  |  |  |  |  |
| Impo | nt Cancel                                                                                                  |  |  |  |  |  |  |

5 The following message will be displayed when complete:

| 통 Impo         | ort Configuration Objects                                                 | × |
|----------------|---------------------------------------------------------------------------|---|
| 6              | Source XI3_0_directory-selection_1.tpz imported successfully              |   |
|                | Change list <b>XI 3.0 Import</b> created<br>Activate change list manually |   |
| Close          | Details                                                                   |   |
| Sour           | ce XI3_0_directory-selection_1.tpz imported successfully                  |   |
| Char<br>Activ: | nge list <b>XI 3.0 Import</b> created<br>ate change list manually         |   |
| 1 obj          | ject(s) imported                                                          |   |
|                |                                                                           |   |
|                |                                                                           |   |

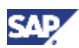

6 Activate the object:

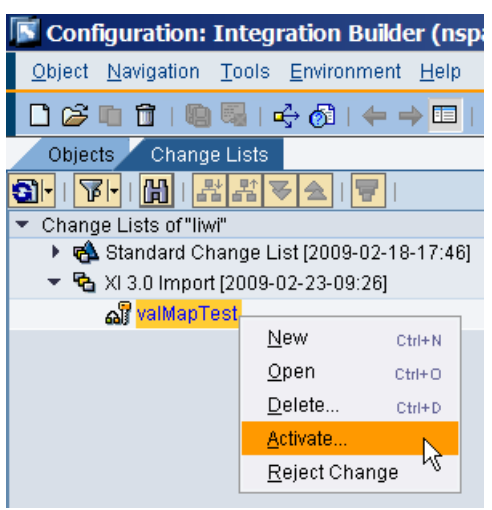

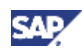

### 5. Testing

Below is a summary of everything we did:

- 1. Export/imported the SWCVs, Technical and Business Systems from PI 7.0's SLD to PI 7.1's SLD.
- 2. Adjusted the business systems as necessary, e.g. assign them to the Integration Server group.
- 3. Imported the PI 7.0 adapter metadata into the PI 7.1 system's ESR.
- 4. Export/Imported the ESR and ID objects.
- 5. Adjust the business system's Adapter Specific Attributes for RFC and IDoc adapters.
- 6. Adjust all the communication channels.
- 7. Fully refreshed the caches in ABAP and Java.

For our scenario, a message is sent from R3B client 400's RFC.

- If the message contains an "A", then the message is sent to a synchronous JDBC interface with a response coming back to the RFC.
- If the message contains a "B", then the message is sent to a synchronous ccBPM process. Within the ccBPM process, an asynchronous-synchronous bridge is used with a JDBC synchronous interface. The response from the JDBC will be written to a file and also returned back to the requesting RFC call.
- For testing, we will execute the scenario going through the PI 7.0 system. Then, we will repeat the testing going through the PI 7.1 system.

#### Testing going through PI 7.0 (XR9)

- 1. An RFC Destination going to XR9 is used: XI\_R3B2XR9
- 2. The RFC Destination is used in the RFC call.

#### No ccBPM:

|                                                                                 |                    | ⊡<br><u>F</u> unction modules                         | <u>E</u> dit <u>G</u> oto | Utilities S <u>v</u> stem |
|---------------------------------------------------------------------------------|--------------------|-------------------------------------------------------|---------------------------|---------------------------|
|                                                                                 | (                  | Ø                                                     | 1                         | 4 📙   😋 🙆 🔇               |
|                                                                                 |                    | Test Functio                                          | n Modul                   | e: Result Scr             |
|                                                                                 |                    | 2                                                     |                           |                           |
| Eunction modules Edit Goto Utilities St                                         | vstem To<br>G C Fi | est for function<br>unction module<br>pper/lower case | group                     | ZTEST<br>ZGET_DEMO_TABLE  |
| Test Function Module: Initial                                                   | Scre R             | untime: 1.                                            | 788.876 Mi                | croseconds                |
| 🕒 🕒 Debugging 💽 Test data directory                                             | R                  | FC target sys:                                        |                           | XI_R3B2XR9                |
| Test for function group ZTEST<br>Function module ZGET_DEMO_<br>Upper/lower case | TABLE              | Import parameter                                      | `S                        | Value                     |
| RFC target sys: XI_R3B2XR9                                                      | , L                | TABLE_KEY                                             |                           | A                         |
|                                                                                 |                    | Export parameter                                      | `S                        | Value                     |
| Import parameters         Value           TABLE_KEY         A                   |                    | DEMO_KEY<br>DEMO_VALUE                                |                           | AAA<br>111_JDBC           |

| <u>With ccBPM</u> :                                                                                                    |                                 |                                                    |                               |                              |
|----------------------------------------------------------------------------------------------------|---------------------------------|----------------------------------------------------|-------------------------------|------------------------------|
|                                                                                                    |                                 | 臣<br>Eunction modu                                 | iles <u>E</u> dit <u>G</u> ot | to Utilities S <u>v</u> stem |
|                                                                                                    |                                 | <b>Ø</b>                                           | Ē                             | a 🛛 🛛 🛛 🚱 🚱 🔇                |
|                                                                                                    |                                 | Test Func                                          | tion Mod                      | ule: Result Scr              |
|                                                                                                    |                                 |                                                    |                               |                              |
| 它<br>Function modules Edit Goto Utilit                                                                                                    | ies S <u>y</u> stem <u>I</u>    | Test for funct<br>Function modul                   | ion group<br>e                | ZTEST<br>ZGET_DEMO_TABLE     |
|                                                                                                    | 3 0 0 0                         | Upper/lower case                                   |                               |                              |
| Test Function Module: Ir                                                                                                    | Runtime: 6.020.525 Microseconds |                                                    |                               |                              |
| i ootii anotoii modaloi n                                                                                                    | iluar scre                      | Runchile.                                          | 0.020.0201                    | nicroseconds                 |
| Debugging 🕄 Test data dire                                                                                                    | ectory                          | RFC target sys                                     | :                             | XI_R3B2XR9                   |
| Test for function group ZTES<br>Function module ZGET                                                                                                    | rt<br>_DEMO_TABLE               | RFC target sys                                     | eters                         | XI_R3B2XR9                   |
| Image: Contract of the case       Test data direction         Test for function group       ZTES         Function module       ZGET         Upper/lower case       Image: Contract of the case                                                                                                    | rctory<br>T<br>_DEMO_TABLE      | RFC target sys                                     | eters                         | XI_R3B2XR9 Value B           |
| Image: Construction of the second difference of the second difference of the second differ | T<br>_DEMO_TABLE<br>3B2XR9      | RFC target sys Import param TABLE_KEY              | eters                         | XI_R3B2XR9 Value B           |
| Import parameters                                                                                                    | T<br>_DEMO_TABLE<br>3B2XR9      | RFC target sys Import param TABLE_KEY Export param | eters                         | XI_R3B2XR9 Value B Value     |

#### 3. SXI\_MONITOR log:

| ¢         | lessage                            | eList <u>E</u> dit | <u>G</u> oto S <u>y</u> sten | n <u>H</u> elp |                 |                     |             | -                 | SAP               |        |
|-----------|------------------------------------|--------------------|------------------------------|----------------|-----------------|---------------------|-------------|-------------------|-------------------|--------|
| Ø         |                                    |                    | 1                            | 810            | 🙆 🚷   l         | 366414966           | ) 🕄   🔀     | 2   🕲 🖪           | 1                 |        |
| Μ         | Monitor for Processed XML Messages |                    |                              |                |                 |                     |             |                   |                   |        |
|           | Displa                             | y 🕼 Erro           | r Information                | Referent       | icing Mess      | ages   🛐 💤   🕒      | Restart     | 💋 陆 Expand        | 😽 Expand All Mess | ages 💈 |
|           |                                    |                    |                              |                |                 |                     |             |                   |                   |        |
| <u> -</u> |                                    |                    |                              |                | -               |                     |             |                   |                   |        |
|           |                                    | s 7 Ø              |                              |                | 20 C 🖽          |                     |             |                   |                   |        |
|           | XML                                | . Messa            | ges                          |                |                 |                     |             |                   |                   |        |
|           | Status                             | Ack. Status        | Executed From                | StartTime      | EndTime         | Sender Service      | Sender Na   | mespace           | Sender Interface  | R      |
|           | 12                                 |                    | 02/10/2009                   | 11:01:41       | <u>11:01:46</u> | R3B_400             | urn:sap-co  | m:document:sap:rf | ZGET_DEMO_TABL    | .E T   |
|           | 12                                 |                    | 02/10/2009                   | 11:01:43       | <u>11:01:43</u> | Demo_Service        |             |                   |                   |        |
|           |                                    |                    | 02/10/2009                   | 11:01:43       | <u>11:01:43</u> | TableLookup_process | http://demo | .com/demo1        | TableLookup_Sync  | _abs D |
|           | 12                                 |                    | 02/10/2009                   | 11:01:44       | <u>11:01:45</u> | TableLookup_process | http://demo | .com/demo1        | GetDemoResp_abs   | s D    |
|           | 12                                 |                    | 02/10/2009                   | 11:01:46       | <u>11:01:46</u> | TableLookup_process | http://demo | .com/demo1        | GetDemoSync_abs   | R      |
|           |                                    |                    |                              |                |                 |                     |             |                   |                   |        |
|           |                                    |                    |                              |                |                 |                     |             |                   |                   |        |
|           |                                    |                    |                              |                |                 |                     |             |                   |                   |        |
|           |                                    |                    |                              |                |                 |                     |             | 👂 XR9 (1) 100 🕨   | nspad391 INS      |        |

SAP

#### Testing going through PI 7.1 (XLI)

- 1. An RFC Destination going to XLI is used: XI\_R3B2XLI
- 2. The RFC Destination is used in the RFC call.

No ccBPM:

| <u>Eunction modules</u> Edit Goto Utiliti | es S <u>y</u> stem                                                                                                    |
|-------------------------------------------|----------------------------------------------------------------------------------------------------|
| S 1                                       | ]   😋 🔂 🄇                                                                                                    |
| Test Function Module: R                   | esult Scr                                                                                                    |
| 3                                         |                                                                                                    |
| Test for function group ZTES              |                                                                                                    |
| Upper/lower case                          | _DEMO_TABLE                                                                                                    |
| Runtime: 1.440.152 Microsed               | conds                                                                                                    |
| RFC target sys: XI_R                      | 3B2XLI                                                                                                    |
|                                           |                                                                                                    |
| Import parameters                         | Value                                                                                                    |
| TABLE_KEY                                 | A                                                                                                    |
|                                           |                                                                                                    |
| Export parameters                         | Value                                                                                                    |
| DEMO_KEY<br>DEMO_VALUE                    | AAA<br>111_JDBC                                                                                                    |
|                                           | Eunction modules       Edit       Goto       Utiliti         Image: Constraint of the second second |

With ccBPM:

|                                                                              |                     | G<br>Function modules Edit Goto Utiliti                                  | es System        |
|------------------------------------------------------------------------------|---------------------|--------------------------------------------------------------------------|------------------|
|                                                                              |                     | Ø I 4 E                                                                  | ] 😋 名 😡          |
|                                                                              |                     | Test Function Module: R                                                  | esult Sci        |
|                                                                              |                     |                                                                          |                  |
| Er<br><u>F</u> unction modules <u>E</u> dit <u>G</u> oto Utiliti<br><u>E</u> | ies S <u>v</u> stem | Test for function group ZTES<br>Function module ZGET<br>Upper/lower case | T<br>_DEMO_TABLE |
| Test Function Module: In                                                     | nitial Scre         | Runtime: 4.444.061 Microsed                                              | conds            |
| 🕒 🕒 Debugging 🕄 Test data dire                                               | ectory              | RFC target sys: XI_R                                                     | 3B2XLI           |
| Test for function group ZTES<br>Function module ZGET<br>Upper/lower case     | T<br>_DEMO_TABLE    | Import parameters                                                        | Value            |
| RFC target sys: XI_R                                                         | 3B2XLI              | TABLE_KEY                                                                | В                |
| Import parameters                                                            | Value               | Export parameters                                                        | Value            |
| TABLE_KEY                                                                    | B                   | DEMO_KEY<br>DEMO_VALUE                                                   | BBB<br>222_JDBC  |

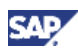

#### 3. SXI\_MONITOR log:

| 년<br>Message List <u>E</u> dit <u>G</u> oto System | n <u>H</u> elp |                 |                     | SAP                                   |         |
|----------------------------------------------------|----------------|-----------------|---------------------|---------------------------------------|---------|
|                                                    | 8   😋 🤅        | 9 😣   🗄         | 3.00 CB   50 CD (5  | \$1   💥 🗖   📲 🦳                       |         |
| Monitor for Processed                              | XML Me         | essage          | s                   |                                       |         |
| 👬 Display 🖉 Error Information                      | Referenci      | ing Messa       | ges   🛐 🖧   🕀 R     | testart 🂅 🔚 Expand 😽 Expan            | d All N |
| 図 各マ間談下<br>XML Messages                            |                | <u>] 1</u> 41 1 | ]                   |                                       |         |
| Status Ack. Status Executed From                   | StartTime 1    | EndTime         | Sender Component    | Sender Namespace                      | S       |
| 10.02.2009                                         | 18:11:10       | <u>18:11:13</u> | R3B_400             | urn:sap-com:document:sap:rfc:function | s Z     |
|                                                    | 18:11:11       | <u>18:11:11</u> | TableLookup_process | http://demo.com/demo1                 | Т       |
|                                                    |                | <u>18:11:11</u> | Demo_Service        |                                       |         |
|                                                    | 18:11:12       | <u>18:11:13</u> | TableLookup_process | http://demo.com/demo1                 | G       |
|                                                    | 18:11:13       | <u>18:11:13</u> | TableLookup_process | http://demo.com/demo1                 | G       |
|                                                    |                |                 |                     | XI L (1) 001 🔀 nenab227 _ INS         | Þ       |

www.sdn.sap.com/irj/sdn/howtoguides

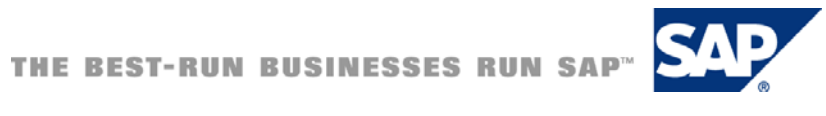